# Microsoft Internet Authentication Service(IAS)を使用した Unified Wireless Network での PEAP

# 内容

概要 前提条件 要件 <u>使用するコンポーネント</u> 表記法 PEAP の概要 設定 ネットワーク図 設定 Microsoft Windows 2003 Server の設定 Microsoft Windows 2003 Server の設定 <u>Microsoft Windows 2003 Server での DHCP サービスのインストールと設定</u> Microsoft Windows 2003 Server の認証局(CA)サーバとしてのインストールと設定 ドメインへのクライアントの接続 Microsoft Windows 2003 Server での Internet Authentication Service のインストールと証明書の要 求 Internet Authentication Service での PEAP-MS-CHAP v2 認証の設定 Active Directory へのユーザの追加 ユーザに無線アクセスを許可する Wireless LAN Controller と Lightweight AP の設定 MS IAS RADIUS サーバで RADIUS 認証を行うための WLC の設定 WLAN でのクライアントの設定 ワイヤレス クライアントの設定 ワイヤレス クライアントでの PEAP-MS-CHAP v2 認証の設定 確認とトラブルシューティング 関連情報

# <u>概要</u>

このドキュメントでは、RADIUS サーバに Microsoft Internet Authentication Service(IAS)を使 用した Cisco Unified Wireless Network で Microsoft Challenge Handshake Authentication Protocol(MS-CHAP)バージョン 2 認証を使用した Protected Extensible Authentication Protocol(PEAP)を設定する際の設定例を紹介しています。

# <u>前提条件</u>

### <u>要件</u>

このドキュメントではテストを行うための特定の設定のみが取り上げられており、読者に Windows 2003 と Cisco コントローラのインストールに関する基本知識があることが前提となっ ています。

注:このドキュメントは、PEAP - MS CHAP認証のためにMSサーバで必要な設定の例を読者に 示すことを目的としています。このセクションで示す Microsoft サーバの設定はラボでテスト済 みで、期待通りに動作することが確認されています。Microsoft サーバを設定する上で問題がある 場合は、Microsoft に連絡してください。Cisco TAC では、Microsoft Windows サーバの設定に関 するサポートは行っていません。

Cisco 4400 シリーズ コントローラの初期インストールと設定については、『<u>クイック スタート</u> ガイド: Cisco 4400 シリーズ Wireless LAN Controller』を参照してください。

Microsoft Windows 2003 のインストールおよび設定のガイドについては、『<u>Installing Windows</u> <u>Server 2003 R2</u>』を参照してください。

開始する前に、テスト ラボの各サーバに Microsoft Windows Server 2003 SP1 のオペレーティン グシステムをインストールし、すべての Service Pack をアップデートしておいてください。コ ントローラと Lightweight Access Point(LAP; Lightweight アクセス ポイント)をインストールし 、最新のソフトウェア更新プログラムが設定されていることを確認します。

### <u>使用するコンポーネント</u>

このドキュメントの情報は、次のソフトウェアとハードウェアのバージョンに基づいています。

- •ファームウェア バージョン 4.0 が稼働している Cisco 4400 シリーズ コントローラ
- Cisco 1131 Lightweight Access Point Protocol (LWAPP) AP
- Internet Authentication Service (IAS)、Certificate Authority (CA; 認証局)、DHCP、および Domain Name System (DNS; ドメイン ネーム システム)のサービスを搭載した Windows 2003 Enterprise Server (SP1)
- Windows XP Professional SP2(および最新の Service Pack)と Cisco Aironet 802.11a/b/g Wireless Network Interface Card(NIC; ネットワーク インターフェイス カード)
- Aironet Desktop Utility バージョン 4.0
- Cisco 3560 スイッチ

このドキュメントの情報は、特定のラボ環境にあるデバイスに基づいて作成されました。このド キュメントで使用するすべてのデバイスは、初期(デフォルト)設定の状態から起動しています 。対象のネットワークが実稼働中である場合には、どのようなコマンドについても、その潜在的 な影響について確実に理解しておく必要があります。

#### <u>表記法</u>

ドキュメント表記の詳細については、『<u>シスコ テクニカル ティップスの表記法</u>』を参照してくだ さい。

# <u>PEAP の概要</u>

PEAP では、Transport Level Security (TLS)を使用して、ワイヤレス ラップトップなど認証対 象の PEAP クライアントと Microsoft Internet Authentication Service (IAS) や任意の RADIUS サ ーバなどの PEAP オーセンティケータとの間に暗号化チャネルを作成します。PEAP では認証方 式は指定されませんが、PEAP により提供される TLS 暗号化チャネルで動作できる EAP-MSCHAPv2 などの他の EAP 認証プロトコルに対してセキュリティが付加されます。PEAP の認 証プロセスは、主に次の 2 つのフェーズで構成されます。

#### PEAPフェーズ1:TLS暗号化チャネル

ワイヤレス クライアントで AP とのアソシエーションが確立されます。IEEE 802.11 ベースの関 連付けでは、クライアントとアクセス ポイント(LAP)でセキュアなアソシエーションが確立さ れる前に、オープン システムや共有秘密鍵による認証が提供されます。クライアントとアクセス ポイントの間に IEEE 802.11 ベースのアソシエーションが確立されると、AP との TLS セッショ ンがネゴシエートされます。ワイヤレス クライアントと IAS サーバの間での認証が完了すると、 それらの間で TLS セッションがネゴシエートされます。このネゴシエーションで生成された鍵が 、後続のすべての通信の暗号化に使用されます。

#### PEAPフェーズ2:EAP認証通信

PEAP 認証プロセスの最初の段階で PEAP が作成した TLS チャネルで、EAP ネゴシエーション を含む EAP 通信が発生します。IAS サーバでは、EAP-MS-CHAP v2 でワイヤレス クライアント の認証が行われます。LAP とコントローラでは、ワイヤレス クライアントと RADIUS サーバの 間でのメッセージの転送だけが行われます。この WLC と LAP は TLS のエンド ポイントではな いため、これらのメッセージの復号化はできません。

PEAP のステージ 1 が発生し、IAS サーバと 802.1X ワイヤレス クライアントの間で TLS チャネ ルが作成された後、PEAP-MS-CHAP v2 でパスワード ベースの有効なクレデンシャルをユーザが 提供した成功時の認証における RADIUS のメッセージ シーケンスは次のようになります。

- 1. IAS サーバが ID 要求メッセージをクライアントに送信します(EAP-Request/Identity)。
- 2. クライアントが ID 応答メッセージを返します(EAP-Response/Identity)。
- 3. IAS サーバが MS-CHAP v2 チャレンジメッセージを送信します (EAP-Request/EAP-Type=EAP MS-CHAP-V2 (Challenge))。
- 4. クライアントが MS-CHAP v2 のチャレンジと応答で答えます(EAP-Response/EAP-Type=EAP-MS-CHAP-V2 (Response))。
- 5. IAS サーバがクライアントの認証に成功すると、サーバが MS-CHAP v2 成功パケットを返します (EAP-Request/EAP-Type=EAP-MS-CHAP-V2 (Success))。
- 6. クライアントがサーバの認証に成功すると、クライアントは MS-CHAP v2 成功パケットで 答えます(EAP-Response/EAP-Type=EAP-MS-CHAP-V2 (Success))。
- 7. IAS サーバが認証の成功を示す EAP-TLV を送信します。
- 8. クライアントが EAP-TLV ステータスの成功メッセージを返します。
- 9. サーバが認証を完了し、EAP-Success メッセージをプレーン テキストで送信します。クラ イアントの分離に VLAN が展開されている場合は、このメッセージに VLAN の属性が含ま れています。

# <u>設定</u>

このドキュメントでは、PEAP MS-CHAP v2 の設定例を紹介しています。

注:このセクションで使用されているコマンドの詳細を調べるには、Command Lookup Tool(登

録ユーザ専用)を参照してください。一部ツールについては、ゲスト登録のお客様にはアクセス できない場合がありますことをご了承ください。

<u>ネットワーク図</u>

このドキュメントでは、次のネットワーク セットアップを使用します。

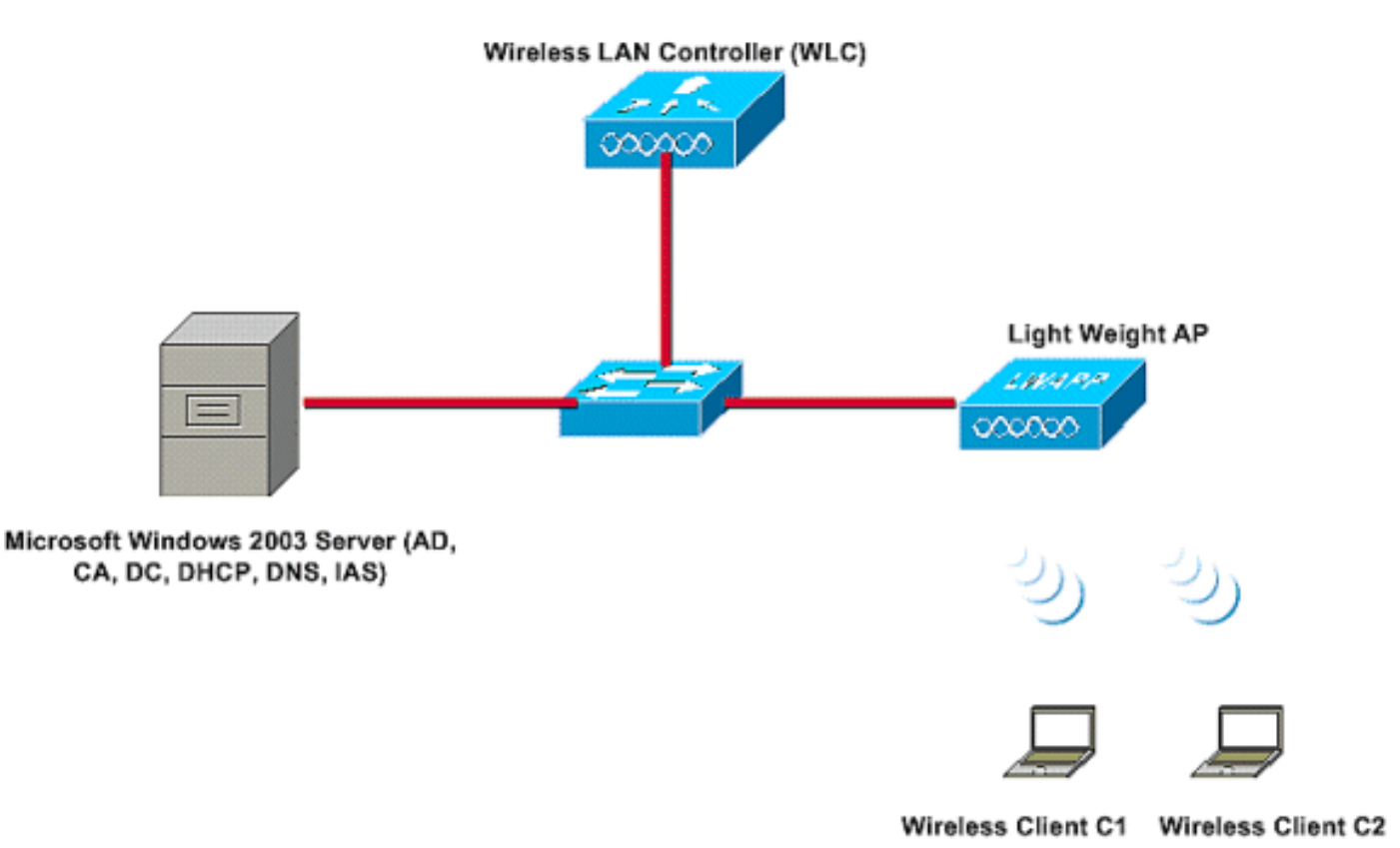

この設定では、Microsoft Windows 2003 Server は次の役割を果たします。

- ・ドメイン Wireless.com のドメイン コントローラ
- DHCP/DNS サーバ
- 認証局(CA)サーバ
- Active Directory:ユーザデータベースの管理
- ・Internet Authentication Service(IAS): ワイヤレス ユーザの認証

図のように、このサーバはレイヤ2スイッチを介して有線ネットワークに接続しています。

Wireless LAN Controller(WLC)と登録済み LAP もレイヤ 2 スイッチを介してネットワークに接続しています。

ワイヤレス クライアント C1 と C2 は、Wi-Fi Protected Access 2(WPA 2)- PEAP MSCHAP v2 認証を使用してワイヤレス ネットワークに接続しています。

目標は、PEAP MSCHAP v2 認証でワイヤレス クライアントを認証するように、Microsoft 2003 Server、Wireless LAN Controller、および Light Weight AP を設定することです。

次のセクションでは、この構成でデバイスを設定する方法を説明します。

## <u>設定</u>

このセクションでは、この WLAN に PEAP MS-CHAP v2 認証を設定するために必要な設定を確認しています。

- Microsoft Windows 2003 Server の設定
- ・Wireless LAN Controller (WLC)と Light Weight AP の設定
- ワイヤレス クライアントの設定

Microsoft Windows 2003 Server の設定から始めます。

# <u>Microsoft Windows 2003 Server の設定</u>

### <u>Microsoft Windows 2003 Server の設定</u>

ネットワーク設定のセクションで説明されているように、Microsoft Windows 2003 Server はネッ トワークで次の機能を行うために使用されます。

- ・ドメイン コントローラ:ドメイン Wireless 用
- ・DHCP/DNS サーバ
- 認証局 (CA) サーバ
- Internet Authentication Service (IAS) : ワイヤレス ユーザの認証
- Active Directory : ユーザ データベースの管理

Microsoft Windows 2003 Server を、上記のサービスを行うように設定します。ドメイン コント ローラとしての Microsoft Windows 2003 Server の設定から開始します。

#### ドメイン コントローラとしての Microsoft Windows 2003 Server の設定

Microsoft Windows 2003 Server をドメイン コントローラとして設定するには、次の手順を実行します。

1. **Start、Run** の順にクリックし、dcpromo.exe と入力して **OK** をクリックし、Active Directory Installation Wizard を起動します。

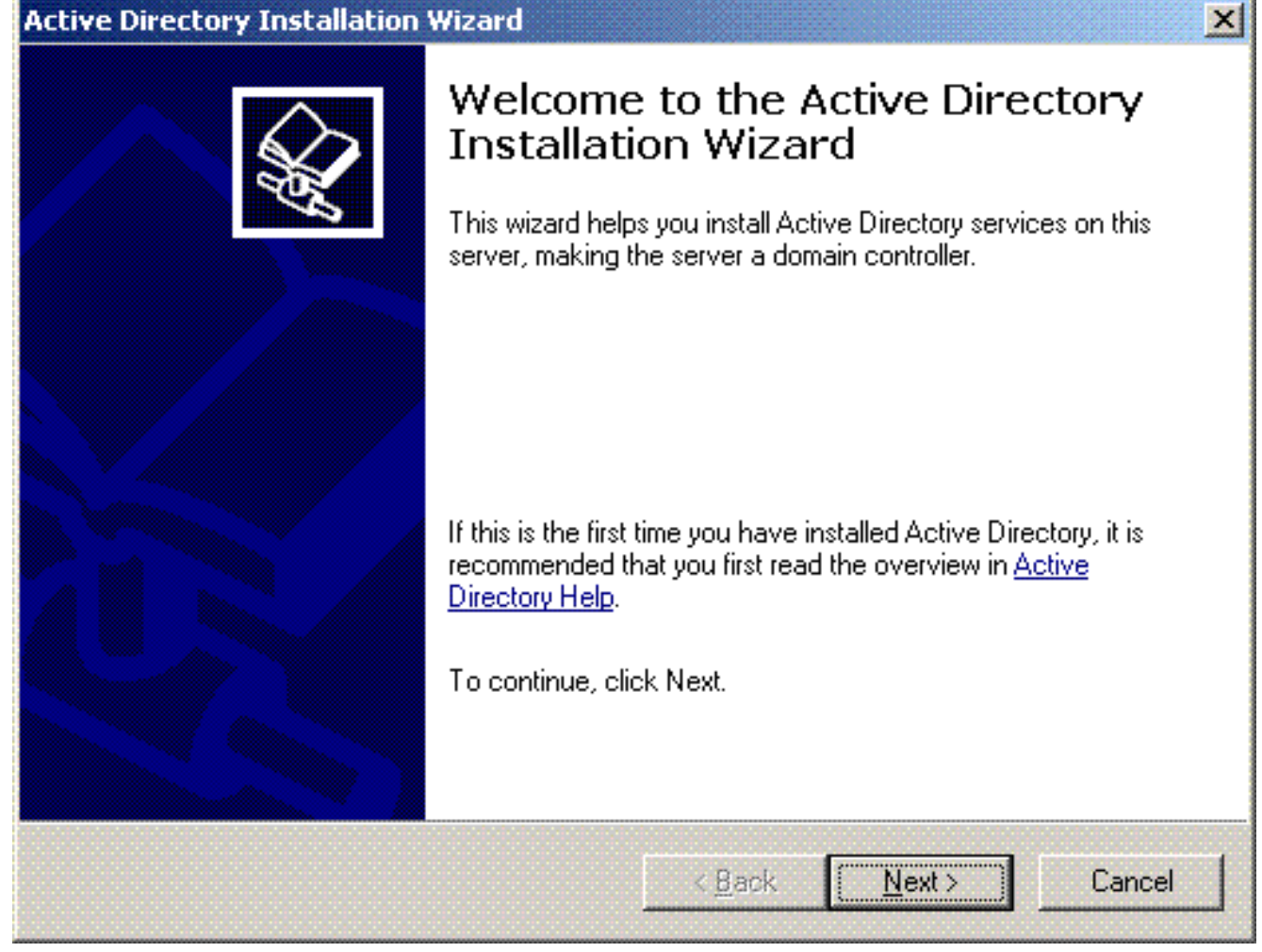

2. Next をクリックして Active Directory Installation Wizard を実行します。

| rity settings in Windows S                                                       | erver 2003 affect older versions of                                                                                 | R.              |
|----------------------------------------------------------------------------------|----------------------------------------------------------------------------------------------------|-----------------|
| lers running Windows Ser<br>and other servers to comm                            | ver 2003 implement security settings that<br>nunicate with those domain controllers in .                            | a more          |
| sions of Windows, includi<br>neet these requirements.<br>X and SAMBA clients, mi | ng Windows 95 and Windows NT 4.0 SF<br>Similarly, some non-Windows systems, inc<br>ght not meet these requirements. | 23 or<br>Iuding |
| nation, see <u>Compatibility H</u>                                               | <u>elp</u> .                                                                                                    |                 |
|                                                                                  |                                                                                                    |                 |
|                                                                                  |                                                                                                    |                 |

3. 新しいドメインを作成するため、オプション Domain Controller for a new domain を選択し ます。

| Specify            | the role you want this server to have.                                                                                                    |
|--------------------|----------------------------------------------------------------------------------------------------|
| Do you<br>additior | want this server to become a domain controller for a new domain or an<br>al domain controller for an existing domain?                                |
| • Dor              | nain controller for a new domain                                                                                                    |
| Sel<br>Thi         | ect this option to create a new child domain, new domain tree, or new forest.<br>s server will become the first domain controller in the new domain. |
|                    | litional domain controller for an existing domain                                                                                                    |
| ⚠                  | Proceeding with this option will delete all local accounts on this server.                                                                           |
|                    | All cryptographic keys will be deleted and should be exported before<br>continuing.                                                                  |
|                    | All encrypted data, such as EFS-encrypted files or e-mail, should be decrypted before continuing or it will be permanently inaccessible.             |
|                    |                                                                                                    |
|                    |                                                                                                    |

4. New をクリックし、ドメイン ツリーの新しいフォレストを作成します。

| Active Directory Installation Wizard                                                                                                    | × |
|----------------------------------------------------------------------------------------------------|---|
| Create New Domain<br>Select which type of domain to create.                                                                                                    |   |
| Create a new:                                                                                                    |   |
| Domain in a new forest                                                                                                    |   |
| Select this option if this is the first domain in your organization or if you want the new<br>domain to be completely independent of your current forest.                                                                               |   |
| Child domain in an existing domain tree                                                                                                    |   |
| If you want the new domain to be a child of an existing domain, select this option.<br>For example, you could create a new domain named<br>headquarters.example.microsoft.com as a child domain of the domain<br>example.microsoft.com. |   |
| O Domain tree in an existing forest                                                                                                    |   |
| If you don't want the new domain to be a child of an existing domain, select this<br>option. This will create a new domain tree that is separate from any existing trees.                                                               |   |
|                                                                                                    |   |
| < <u>B</u> ack <u>N</u> ext > Cancel                                                                                                    |   |

5. システムに DNS がインストールされていない場合は、ウィザードにより DNS を設定する ためのオプションが提示されます。このコンピュータでは No, Just Install and Configure DNS を選択します。[next] をクリックします。

| Active Directory Installation Wizard                                                             | ×          |
|--------------------------------------------------------------------------------------------------|------------|
| Install or Configure DNS<br>You can configure or install Domain Naming Service (DNS) on this com | nputer.    |
| Domain Naming Service (DNS) is not configured on this computer. Is D<br>running on this network? | NS already |
| Yes, I will configure the DNS client                                                             |            |
| No, just install and configure DNS on this computer                                              |            |
|                                                                                                  |            |
|                                                                                                  |            |
|                                                                                                  |            |
|                                                                                                  |            |
|                                                                                                  |            |
|                                                                                                  |            |
|                                                                                                  |            |
| < <u>B</u> ack <u>N</u> ext (                                                                    | > Cancel   |
|                                                                                                  |            |

6. 新しいドメインの完全な DNS 名を入力します。この例では、Wireless.com が使用されており、Next をクリックします。

| Directory Installation Wizard                                                     |                    |       |               |
|-----------------------------------------------------------------------------------|--------------------|-------|---------------|
| ew Domain Name<br>Specify a name for the new domain.                              |                    |       | SA CONTRACTOR |
| Type the full DNS name for the new dom<br>(for example: headquarters.example.micr | ain<br>osoft.com). |       |               |
| Eull DNS name for new domain:                                                     |                    |       |               |
| Wireless.com                                                                      |                    |       | 8             |
|                                                                                   |                    |       |               |
|                                                                                   |                    |       |               |
|                                                                                   |                    |       |               |
|                                                                                   |                    |       |               |
|                                                                                   |                    |       |               |
|                                                                                   |                    |       |               |
|                                                                                   |                    |       |               |
|                                                                                   |                    |       |               |
|                                                                                   |                    |       |               |
|                                                                                   | ( Pack             | Neuts |               |

7. ドメインの NETBIOS 名を入力し、**Next** をクリックします。この例では **WIRELESS** を使用 しています。

| ctive Directory Installation Wi                               | zard                                                                                                | 2   |
|---------------------------------------------------------------|----------------------------------------------------------------------------------------------------|-----|
| NetBIOS Domain Name<br>Specify a NetBIOS name for             | the new domain.                                                                                     | X   |
| This is the name that users o<br>domain. Click Next to accept | f earlier versions of Windows will use to identify the new<br>t the name shown, or type a new name. |     |
| Domain NetBIOS name:                                          | WIRELESS                                                                                            | [   |
|                                                               |                                                                                                    |     |
|                                                               |                                                                                                    |     |
|                                                               |                                                                                                    |     |
|                                                               |                                                                                                    |     |
|                                                               |                                                                                                    |     |
|                                                               |                                                                                                    |     |
|                                                               | < <u>B</u> ack <u>N</u> ext > Can                                                                   | cel |
|                                                               |                                                                                                    |     |

8. ドメインのデータベースとログのロケーションを選択します。[next] をクリックします。

| e Directory Installation Wizard                                                    |                    |               |
|------------------------------------------------------------------------------------|--------------------|---------------|
| atabase and Log Folders<br>Specify the folders to contain the Active Directory dat | abase and log file | s. <b>S</b>   |
| For best performance and recoverability, store the dat<br>hard disks.              | abase and the log  | j on separate |
| Where do you want to store the Active Directory data                               | base?              |               |
| <u>D</u> atabase folder:                                                           |                    |               |
| C:\WINDOWS\NTDS                                                                    |                    | Browse        |
| Where do you want to store the Active Directory log?                               |                    |               |
| C:\WINDOWS\NTDS                                                                    |                    | Browse        |
| 1                                                                                  |                    | I             |
|                                                                                    |                    |               |
|                                                                                    |                    |               |
|                                                                                    |                    |               |

9. Sysvol フォルダのロケーションを選択します。[next] をクリックします。

| em volume.                                                      | Star Star                                                                                                    |
|-----------------------------------------------------------------|----------------------------------------------------------------------------------------------------|
| y of the domain's public file:<br>Iomain controllers in the dom | s. The contents<br>nain.                                                                                       |
| NTFS volume.                                                    |                                                                                                    |
|                                                                 |                                                                                                    |
|                                                                 |                                                                                                    |
|                                                                 | B <u>r</u> owse                                                                                                |
|                                                                 | B <u>r</u> owse                                                                                                |
|                                                                 |                                                                                                    |
|                                                                 |                                                                                                    |
|                                                                 |                                                                                                    |
| < Back Next                                                     | > Cance                                                                                                    |
|                                                                 | y of the domain's public files<br>lomain controllers in the dom<br>NTFS volume.<br>≺ <u>B</u> ack <u>N</u> ext |

| ennissions                                                                                                    |                                                                                                    |                                                                                                    |                                                                                                    |                                      |
|----------------------------------------------------------------------------------------------------|----------------------------------------------------------------------------------------------------|----------------------------------------------------------------------------------------------------|----------------------------------------------------------------------------------------------------|--------------------------------------|
| Select default permissions fo                                                                                                    | r user and group obj                                                                                                    | ects.                                                                                                    |                                                                                                    |                                      |
| Some server programs, such<br>stored on domain controllers.                                                                                                    | as Windows NT Re                                                                                                    | mote Acces                                                                                                    | ss Service, read                                                                                                   | informatio                           |
| Permissions compatible v                                                                                                    | with pre-Windows 20                                                                                                    | 00 server op                                                                                                    | perating systems                                                                                                   |                                      |
| Select this option if you r<br>systems or on Windows<br>members of pre-Window                                                                                                    | un server programs o<br>2000 or Windows Se<br>s 2000 domains.                                                                                                    | on pre-Wind<br>rver 2003 o                                                                                         | lows 2000 server<br>operating systems                                                                              | r operatir<br>s that are             |
| 🔥 Anonymous users (                                                                                                    | can read information                                                                                                    | on this dom                                                                                                    | iain.                                                                                                    |                                      |
| <ul> <li>Permissions compatible of<br/>operating systems</li> </ul>                                                                                                    | only with Windows 20                                                                                                    | )00 or Wind                                                                                                    | lows Server 200                                                                                                    | 3                                    |
| Select this option if you r<br>Server 2003 operating sy<br>authenticated users can                                                                                                    | un server programs o<br>vstems that are memb<br>read information on t                                                                                                    | only on Wind<br>bers of Activ<br>his domain.                                                                       | dows 2000 or W<br>/e Directory dom                                                                                 | indows<br>ains. Onl                  |
|                                                                                                    |                                                                                                    |                                                                                                    |                                                                                                    |                                      |
|                                                                                                    |                                                                                                    | < <u>B</u> ack                                                                                                    | <u>N</u> ext>                                                                                                    | Lõ                                   |
|                                                                                                    |                                                                                                    | < <u>B</u> ack                                                                                                    | <u>N</u> ext >                                                                                                    | Lå                                   |
| 音のパスワードを設定し、N                                                                                                    | lext をクリックし                                                                                                    | く <u>B</u> ack<br>ます。                                                                                              | <u>N</u> ext>                                                                                                    |                                      |
| 音のパスワードを設定し、N<br>re Directory Installation W                                                                                                    | lext をクリックし<br>izard                                                                                                    | < <u>B</u> ack<br>ます。                                                                                              | <u>N</u> ext >                                                                                                    |                                      |
| 音のパスワードを設定し、N<br>re Directory Installation W<br>Pirectory Services Restore                                                                                                    | lext をクリックし<br>izard<br>Mode Administral                                                                                                    | < <u>B</u> ack<br>ます。<br>tor Passw                                                                                 | ord                                                                                                    |                                      |
| 音のパスワードを設定し、N<br>e Directory Installation W<br>F <b>irectory Services Restore</b><br>This password is used when<br>Mode.                                                                                                    | lext をクリックし<br>izard<br>Mode Administral<br>you start the compu                                                                                                    | < <u>B</u> ack<br>ます。<br>tor Passw<br>terin Direct                                                                 | ord<br>cory Services Re:                                                                                           | store                                |
| 音のパスワードを設定し、N<br>re Directory Installation W<br>Pirectory Services Restore<br>This password is used when<br>Mode.                                                                                                    | lext をクリックし<br>izard<br>Mode Administral<br>you start the compu                                                                                                    | く <u>B</u> ack<br>ます。<br>t <b>or Passw</b><br>ter in Direct                                                        | ord<br>tory Services Re:                                                                                           | store                                |
| そのパスワードを設定し、N<br>e Directory Installation W<br>Pirectory Services Restore<br>This password is used when<br>Mode.<br>Type and confirm the passw<br>when this server is started in                                                                                                    | lext をクリックし<br>izard<br>Mode Administrat<br>you start the compu<br>ord you want to assig<br>Directory Services F                                                                                                    | く <u>B</u> ack<br>ます。<br>tor Passw<br>ter in Direct<br>gn to the Ad                                                | ord<br>tory Services Read<br>Iministrator accord                                                                   | store                                |
| 着のパスワードを設定し、N<br>e Directory Installation W<br>Pirectory Services Restore<br>This password is used when<br>Mode.<br>Type and confirm the passw<br>when this server is started in<br>The restore mode Administra<br>account. The passwords for<br>both.                                                                                              | lext をクリックし<br>izard<br>Mode Administrat<br>you start the compu<br>ord you want to assig<br>Directory Services F<br>tor account is differe<br>the accounts might t                                                                                                    | < <u>B</u> ack<br>ます。<br>tor Passw<br>ter in Direct<br>gn to the Ad<br>lestore Mod<br>nt from the<br>be different, | <u>N</u> ext><br>ord<br>tory Services Rea<br>dministrator accor<br>de.<br>domain Administr<br>so be sure to re     | store<br>unt used<br>rator<br>member |
| きのパスワードを設定し、N<br>e Directory Installation W<br>Firectory Services Restore<br>This password is used when<br>Mode.<br>Type and confirm the passw<br>when this server is started in<br>The restore mode Administra<br>account. The passwords for<br>both.<br>Restore Mode Password:                                                                    | lext をクリックし<br>izard<br>Mode Administrat<br>you start the computed<br>ord you want to assig<br>Directory Services F<br>tor account is different<br>the accounts might t                                                                                                    | < <u>B</u> ack<br>ます。<br>tor Passw<br>ter in Direct<br>gn to the Ad<br>lestore Moo<br>nt from the<br>be different, | ord<br>tory Services Read<br>dministrator accorde.<br>domain Administrator accorde.                                | store<br>unt used<br>rator<br>member |
| きのパスワードを設定し、N<br>e Directory Installation W<br>Firectory Services Restore<br>This password is used when<br>Mode.<br>Type and confirm the passw<br>when this server is started in<br>The restore mode Administra<br>account. The passwords for<br>both.<br>Restore Mode Password:<br>Confirm password:                                               | lext をクリックし<br>izard<br>Mode Administrat<br>you start the computed<br>ord you want to assig<br>Directory Services F<br>tor account is different<br>the accounts might the accounts might | < <u>B</u> ack<br>ます。<br>tor Passw<br>ter in Direct<br>gn to the Ad<br>estore Moo<br>nt from the<br>be different,  | ord<br>tory Services Rea<br>dministrator account<br>de.<br>domain Administrator account<br>so be sure to re        | store<br>unt used<br>rator<br>member |
| きのパスワードを設定し、N<br><b>e Directory Installation W</b><br><b>Firectory Services Restore</b><br>This password is used when<br>Mode.<br>Type and confirm the passw<br>when this server is started in<br>The restore mode Administra<br>account. The passwords for<br>both.<br>Restore Mode Password:<br>Confirm password:<br>For more information about D | Iext をクリックし<br>izard<br>Mode Administrat<br>you start the computed<br>ord you want to assign<br>Directory Services Fitter<br>the account is different<br>the accounts might the accounts might the accounts | < <u>B</u> ack<br>ます。<br>tor Passw<br>ter in Direct<br>gn to the Ad<br>estore Mode                                 | <u>Next</u> ><br>ord<br>tory Services Rea<br>diministrator accorde.<br>domain Administr<br>so be sure to re        | store<br>unt used<br>rator<br>member |
| 着のパスワードを設定し、N<br>re Directory Installation W<br>Directory Services Restore<br>This password is used when<br>Mode.<br>Type and confirm the passw<br>when this server is started in<br>The restore mode Administra<br>account. The passwords for<br>both.<br>Restore Mode Password:<br>Confirm password:<br>For more information about D              | Iext をクリックし<br>izard<br>Mode Administrate<br>you start the compu-<br>ord you want to assig<br>Directory Services Fi<br>tor account is different<br>the accounts might to<br>ooccounts might to<br>ooccounts might to<br>ooccounts might to<br>ooccounts might to<br>ooccounts might to                                                                                                    | < <u>B</u> ack<br><b>ます</b> 。<br>tor Passw<br>ter in Direct<br>gn to the Ad<br>restore Mode<br>estore Mode         | <u>N</u> ext ><br>ord<br>tory Services Read<br>diministrator accord<br>de.<br>domain Administr<br>so be sure to re | store                                |

12. Next をクリックして、先ほど設定したドメインのオプションを承認します。

| iun | imary                                                                                                    |
|-----|----------------------------------------------------------------------------------------------------|
|     | Review and confirm the options you selected.                                                                         |
|     | You chose to:                                                                                                    |
|     | Configure this server as the first domain controller in a new forest of domain trees.                                |
|     | The new domain name is Wireless.com. This is also the name of the new forest.                                        |
|     | The NetBIOS name of the domain is WIRELESS                                                                           |
|     | Database folder: C:\WINDOWS\NTDS<br>Log file folder: C:\WINDOWS\NTDS<br>SYSVOL folder: C:\WINDOWS\SYSVOL             |
|     | The password of the new domain administrator will be the same as the password of the administrator of this computer. |
|     | To change an option, click Rack. To begin the operation, click Nevt                                                  |

13. Finish をクリックして Active Directory Installation Wizard を閉じます。

| Active Directory Installation                                          | Wizard 🔀                                                                                                    |
|------------------------------------------------------------------------|----------------------------------------------------------------------------------------------------|
|                                                                        | Completing the Active Directory<br>Installation Wizard                                                                                                    |
|                                                                        | Active Directory is now installed on this computer for the 💻<br>domain Wireless.com.                                                                              |
|                                                                        | This domain controller is assigned to the site<br>Default-First-Site-Name. Sites are managed with the<br>Active Directory Sites and Services administrative tool. |
|                                                                        | To close this wizard, click Finish.                                                                                                    |
|                                                                        | < <u>B</u> ack <b>Finish</b> Cancel                                                                                                    |
| サーバを再起動して変更を有햧                                                         | かにします。                                                                                                    |
| Active Directory Installation                                          | Wizard                                                                                                    |
| Windows must be restarted before<br>Directory Installation wizard take | ore the changes made by the Active<br>e effect.                                                                                                    |

この手順では、Microsoft Windows 2003 Server をドメイン コントローラとして設定し、新しい ドメイン **Wireless.com** を作成しました。次に、サーバ上に DHCP サービスを設定します。

Don't Restart Now

## <u>Microsoft Windows 2003 Server での DHCP サービスのインストールと設定</u>

Microsoft 2003 Server 上の DHCP サービスは、ワイヤレス クライアントに IP アドレスを提供す るために使用されます。DHCP サービスをサーバにインストールし設定するには、次の手順を実 行します。

- 1. Control Panel で Add or Remove Programs をクリックします。
- 2. Add/Remove Windows components をクリックします。

**Restart Now** 

- 3. Networking Services を選択し、Details をクリックします。
- 4. Dynamic Host Configuration Protocol (DHCP) を選択し、OK をクリックします。

| <ul> <li>Domain Name System (DNS)</li> <li>Dynamic Host Configuration Protocol (DHCP)</li> <li>Internet Authentication Service</li> <li>Internet Authentication Service</li> <li>Remote Access Quarantine Service</li> <li>RPC over HTTP Proxy</li> <li>Simple TCP/IP Services</li> <li>Windows Internet Name Service (WINS)</li> <li>Serviption: Sets up a DHCP server that automatically assigns temporary IP addresses to client computers on the same network.</li> <li>tal disk space required: 3.4 MB</li> <li>Details</li> </ul> | ub <u>c</u> omponents of Networking Services:                                                |                                           |
|----------------------------------------------------------------------------------------------------|----------------------------------------------------------------------------------------------|-------------------------------------------|
| Internet Authentication Service       0.0 MB         Internet Authentication Service       0.0 MB         Remote Access Quarantine Service       0.1 MB         RPC over HTTP Proxy       0.0 MB         Simple TCP/IP Services       0.0 MB         Windows Internet Name Service (WINS)       0.9 MB         scription:       Sets up a DHCP server that automatically assigns temporary IP addresses to client computers on the same network.         tal disk space required:       3.4 MB         Details                          | 🛛 🚐 Domain Name System (DNS)                                                                 | 1.7 MB 🔺                                  |
| <ul> <li>Internet Authentication Service</li> <li>Remote Access Quarantine Service</li> <li>RPC over HTTP Proxy</li> <li>Simple TCP/IP Services</li> <li>Windows Internet Name Service (WINS)</li> <li>Windows Internet Name Service (WINS)</li> <li>Scription: Sets up a DHCP server that automatically assigns temporary IP addresses to client computers on the same network.</li> <li>tal disk space required: 3.4 MB</li> <li>Details</li> </ul>                                                                                   | 🛛 😓 Dynamic Host Configuration Protocol (DHCP)                                               | 0.0 MB                                    |
| <ul> <li>Remote Access Quarantine Service</li> <li>RPC over HTTP Proxy</li> <li>Simple TCP/IP Services</li> <li>Windows Internet Name Service (WINS)</li> <li>Windows Internet Name Service (WINS)</li> <li>Sets up a DHCP server that automatically assigns temporary IP addresses to client computers on the same network.</li> <li>tal disk space required:</li> <li>3.4 MB</li> <li>Details</li> </ul>                                                                                                    | 🗌 畏 Internet Authentication Service                                                          | 0.0 MB                                    |
| RPC over HTTP Proxy       0.0 MB         Simple TCP/IP Services       0.0 MB         Windows Internet Name Service (WINS)       0.9 MB         scription:       Sets up a DHCP server that automatically assigns temporary IP addresses to client computers on the same network.         tal disk space required:       3.4 MB         Details       2224 5 MB                                                                                                    | 🗌 🚚 Remote Access Quarantine Service                                                         | 0.1 MB                                    |
| Simple TCP/IP Services 0.0 MB<br>Windows Internet Name Service (WINS) 0.9 MB<br>scription: Sets up a DHCP server that automatically assigns temporary IP<br>addresses to client computers on the same network.<br>tal disk space required: 3.4 MB                                                                                                    | 🛛 🚚 RPC over HTTP Proxy                                                                      | 0.0 MB                                    |
| Windows Internet Name Service (WINS) 0.9 MB scription: Sets up a DHCP server that automatically assigns temporary IP addresses to client computers on the same network. tal disk space required: 3.4 MB Details                                                                                                    | 🛛 🚚 Simple TCP/IP Services                                                                   | 0.0 MB                                    |
| scription: Sets up a DHCP server that automatically assigns temporary IP<br>addresses to client computers on the same network.<br>tal disk space required: 3.4 MB<br>                                                                                                    | 🛛 🚚 Windows Internet Name Service (WINS)                                                     | 0.9 MB 👱                                  |
| tal disk space required: 3.4 MB Details                                                                                                    | escription: Sets up a DHCP server that automatica<br>addresses to client computers on the sa | ally assigns temporary IP<br>ame network. |
| ace available on disk: 7224.5 MB                                                                                                    | otal disk space required: 3.4 MB                                                             | Details                                   |
| ace available of rusk. (224.3 MD                                                                                                    | pace available on disk: 7224.5 MB                                                            | 25 245 (2019) VI                          |

5. Next をクリックして DHCP サービスをインストールします。

| You can add or remove components of Windows.                                                                                                    |                                       |
|----------------------------------------------------------------------------------------------------|---------------------------------------|
| To add or remove a component, click the checkbox. A shaded box<br>part of the component will be installed. To see what's included in a<br>Details. | r means that only<br>component, click |
| Components:                                                                                                    |                                       |
| 🔲 🥶 Internet Explorer Enhanced Security Configuration                                                                                              | 0.0 MB 📐                              |
| 🗔 🚔 Management and Monitoring Tools                                                                                                    | 6.3 MB                                |
| 🗹 🚆 Networking Services                                                                                                    | 2.7 MB                                |
| 🔲 🚔 Other Network File and Print Services                                                                                                    | 0.0 MB                                |
| 🖂 📾 Bemote Storage                                                                                                    | 4.2 MB 💻                              |
| Description: Contains a variety of specialized, network-related serv<br>Total disk space required: 3.4 MB<br>Space available on disk: 7212.1 MB    | rices and protocols.<br>Details       |
|                                                                                                    |                                       |

6. [Finish] をクリックしてインストールを完了します。

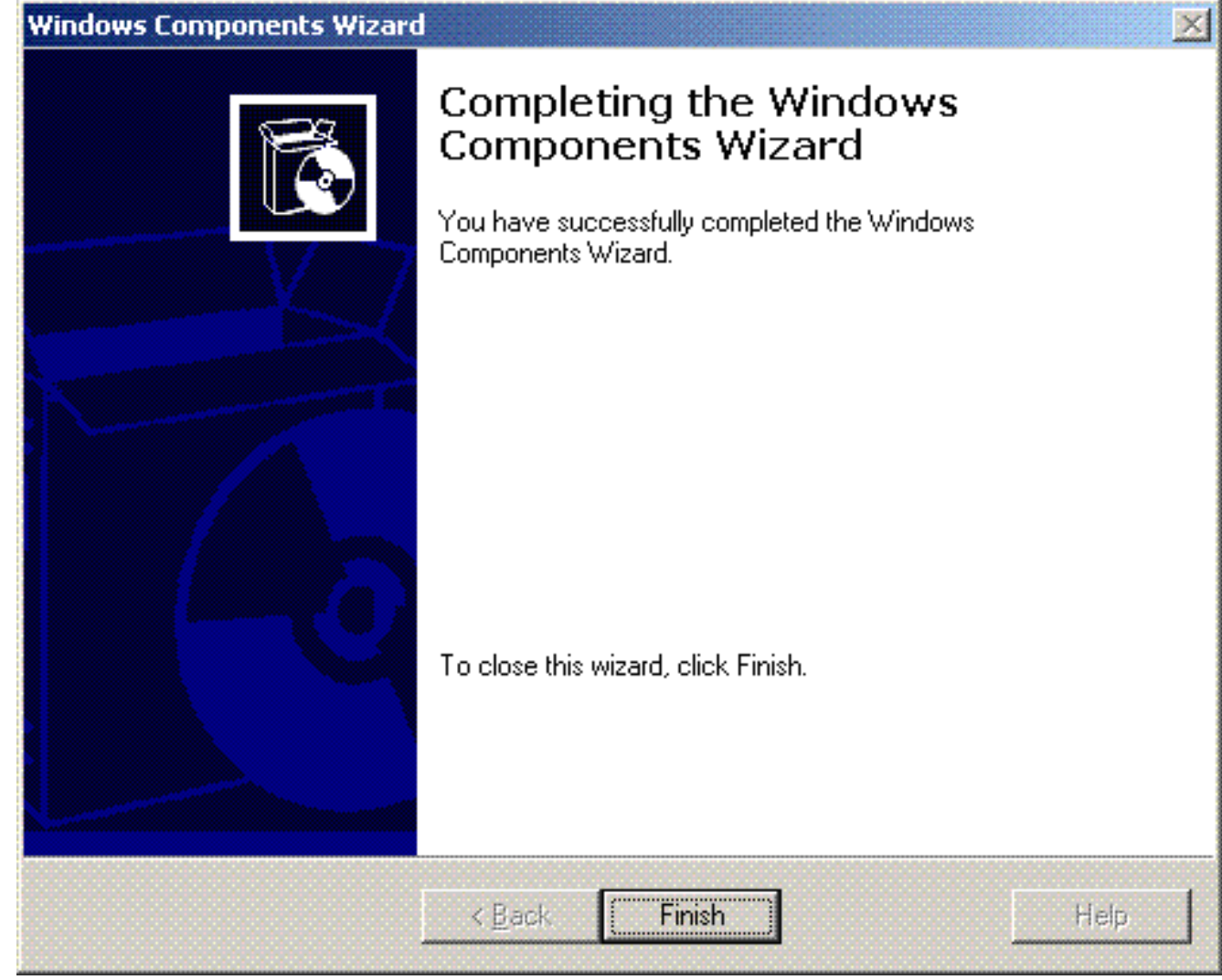

- 7. DHCP サービスを設定するため、Start > Programs > Administrative tools の順にクリックし、DHCP スナップインをクリックします。
- 8. DHCP サーバ(この例では tsweb-lapt.wireless.com)を選択します。
- 9. Action をクリックし、Authorize をクリックして DHCP サービスを認可します。

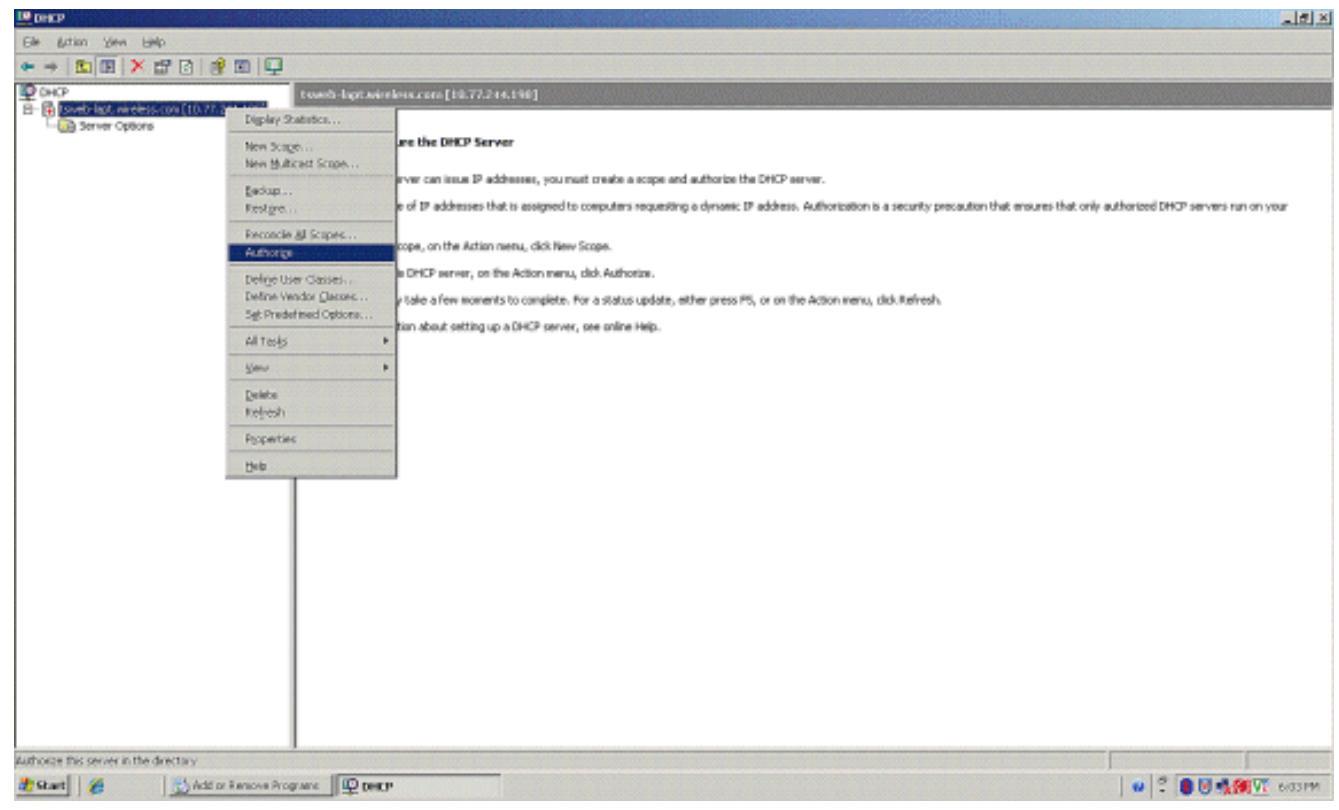

- 10. コンソール ツリーで tsweb-lapt.wireless.com を右クリックし、New Scope をクリックし 、ワイヤレス クライアントの IP アドレスの範囲を定義します。
- 11. New Scope Wizard の Welcome to the New Scope Wizard ページで、Next をクリックします。

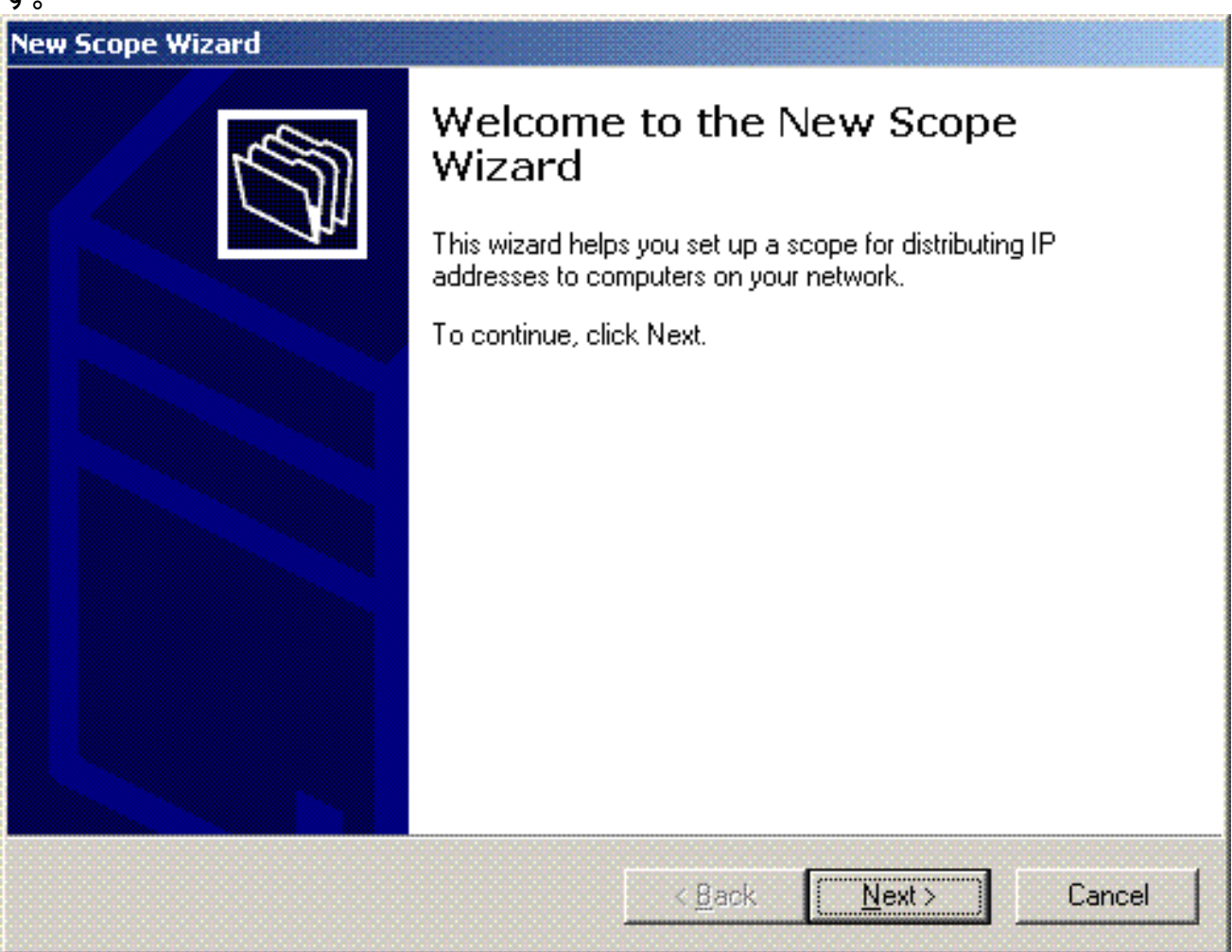

12. Scope Name ページで、DHCP のスコープ名を入力します。この例では、スコープ名に DHCP-Clients を使用します。[next] をクリックします。

| Scope Wizard                                   |                                                                                                    |
|------------------------------------------------|----------------------------------------------------------------------------------------------------|
| Scope Name<br>You have to p<br>providing a de: | ovide an identifying scope name. You also have the option of scription.                                   |
| Type a name a<br>how the scope                 | nd description for this scope. This information helps you quickly identify is to be used on your network. |
| N <u>a</u> me:                                 | DHCP-Clients                                                                                              |
| Description:                                   | DHCP Server for Wireless Clients                                                                          |
|                                                |                                                                                                    |
|                                                |                                                                                                    |
|                                                |                                                                                                    |
|                                                |                                                                                                    |
|                                                |                                                                                                    |
|                                                |                                                                                                    |
|                                                | Z Back Nevt > Cancel                                                                                      |
|                                                |                                                                                                    |

13. IP Address Range ページで、範囲の最初と最後の IP アドレスを入力し、**Next** をクリックします。

| IP Address Range<br>You define the sco<br>addresses.                         | pe address range by identifying a set of consecutive IP                     |
|------------------------------------------------------------------------------|-----------------------------------------------------------------------------|
| Enter the range of a                                                         | addresses that the scope distributes.                                       |
| <u>S</u> tart IP address                                                     | 10 . 77 . 244 . 218                                                         |
| End IP address:                                                              | 10 . 77 . 244 . 219                                                         |
| A subnet mask defi                                                           | nes how many hits of an IP address to use for the network /subnet           |
| IDs and how many<br>length or as an IP a<br>Length:                          | bits to use for the host ID. You can specify the subnet mask by<br>address. |
| IDs and how many<br>length or as an IP a<br>Length:<br>S <u>u</u> bnet mask: | bits to use for the host ID. You can specify the subnet mask by address.    |
| IDs and how many<br>length or as an IP a<br>Length:<br>S <u>u</u> bnet mask: | bits to use for the host ID. You can specify the subnet mask by address.    |

14. Add Exclusions ページで、DHCP スコープから留保または除外する IP アドレスを指定し ます。[next] をクリックします。

| Exclusions are address<br>server.          | esses or a range of addresses that are not distributed by the                                      |
|--------------------------------------------|----------------------------------------------------------------------------------------------------|
| Type the IP address<br>address, type an ad | range that you want to exclude. If you want to exclude a single<br>dress in Start IP address only. |
| <u>S</u> tart IP address:                  | End IP address:                                                                                    |
|                                            | A <u>d</u> d                                                                                       |
| Excluded address ra                        | inge:                                                                                              |
|                                            | Remo <u>v</u> e                                                                                    |
|                                            |                                                                                                    |
|                                            |                                                                                                    |
|                                            |                                                                                                    |
| I                                          |                                                                                                    |
|                                            |                                                                                                    |
|                                            | < Back Next > Cance                                                                                |
|                                            | · David Monte Carlos                                                                               |

#### Lease Duration

The lease duration specifies how long a client can use an IP address from this scope.

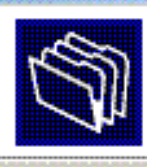

Lease durations should typically be equal to the average time the computer is connected to the same physical network. For mobile networks that consist mainly of portable computers or dial-up clients, shorter lease durations can be useful. Likewise, for a stable network that consists mainly of desktop computers at fixed locations, longer lease durations are more appropriate.

Set the duration for scope leases when distributed by this server.

Limited to:

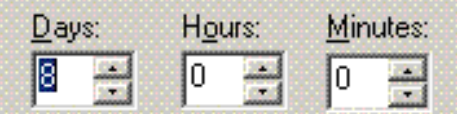

<u>N</u>ext>

16. Configure DHCP Options ページで Yes, I want to configure DHCP Option now を選択し、 Next をクリックします。

| New Scope Wizard                                                                                                    |
|----------------------------------------------------------------------------------------------------|
| Configure DHCP Options<br>You have to configure the most common DHCP options before clients can use the<br>scope.                                                        |
| When clients obtain an address, they are given DHCP options such as the IP<br>addresses of routers (default gateways), DNS servers, and WINS settings for that<br>scope. |
| The settings you select here are for this scope and override settings configured in the<br>Server Options folder for this server.                                        |
| Do you want to configure the DHCP options for this scope now?                                                                                                    |
| Yes, I want to configure these options now                                                                                                    |
| No, I will configure these options later                                                                                                    |
|                                                                                                    |
|                                                                                                    |
|                                                                                                    |
|                                                                                                    |
| < <u>B</u> ack <u>N</u> ext > Cancel                                                                                                    |

17. デフォルトのゲートウェイ ルータがある場合は、Router(Default Gateway)ページでその ゲートウェイ ルータの IP アドレスを指定し、Next をクリックします。

| To add an IP addres | for a router used by clients, enter the add | dress below. |
|---------------------|---------------------------------------------|--------------|
|                     | Add                                         |              |
| 10.77.244.220       | <u>H</u> emove                              |              |
|                     | Цр                                          |              |
|                     | Down                                        |              |
|                     |                                             |              |

18. Domain Name and DNS Servers ページで、先ほど設定したドメインの名前を入力します 。この例では、**Wireless.com** を使用します。サーバの IP アドレスを入力します。[Add] を クリックします。

| Domain Name and DNS Servers<br>The Domain Name System (DNS) maps<br>clients on your network. | and translates domain name:    | s used by                                             |
|----------------------------------------------------------------------------------------------|--------------------------------|-------------------------------------------------------|
| You can specify the parent domain you want<br>DNS name resolution.                           | t the client computers on your | network to use for                                    |
| Parent do <u>m</u> ain: Wireless.com                                                         |                                |                                                       |
| To configure scope clients to use DNS serve<br>servers.                                      | ers on your network, enter the | e IP addresses for thos                               |
| <u>S</u> erver name:                                                                         | I <u>P</u> address:            | A <u>d</u> d                                          |
| <u>S</u> erver name:<br>R <u>e</u> solve                                                     | I <u>P</u> address:            | A <u>d</u> d<br><u>B</u> emove                        |
| <u>S</u> erver name:<br>R <u>e</u> solve                                                     | I <u>P</u> address:            | A <u>d</u> d<br><u>R</u> emove<br>Up                  |
| <u>S</u> erver name:<br>R <u>e</u> solve                                                     | I <u>P</u> address:            | A <u>d</u> d<br><u>R</u> emove<br>Up<br>D <u>o</u> wn |

- 19. [next] をクリックします。
- 20. WINS Server ページで **Next** をクリックします。
- 21. Activate Scope ページで **Yes, I want to activate the scope now** を選択し、**Next** をクリックします。

| Activate Scope<br>Clients can obtain address leases only if a s | cope is activate | d.    | L.     |
|-----------------------------------------------------------------|------------------|-------|--------|
| Do you want to activate this scope now?                         |                  |       |        |
| Yes, I want to activate this scope now                          |                  |       |        |
| C No, I will activate this scope later                          |                  |       |        |
|                                                                 |                  |       |        |
|                                                                 |                  |       |        |
|                                                                 |                  |       |        |
|                                                                 |                  |       |        |
|                                                                 |                  |       |        |
|                                                                 |                  |       |        |
|                                                                 |                  |       |        |
|                                                                 | < Back           | Next> | Cancel |

22. New Scope Wizard を終了するため、Finish をクリックします。

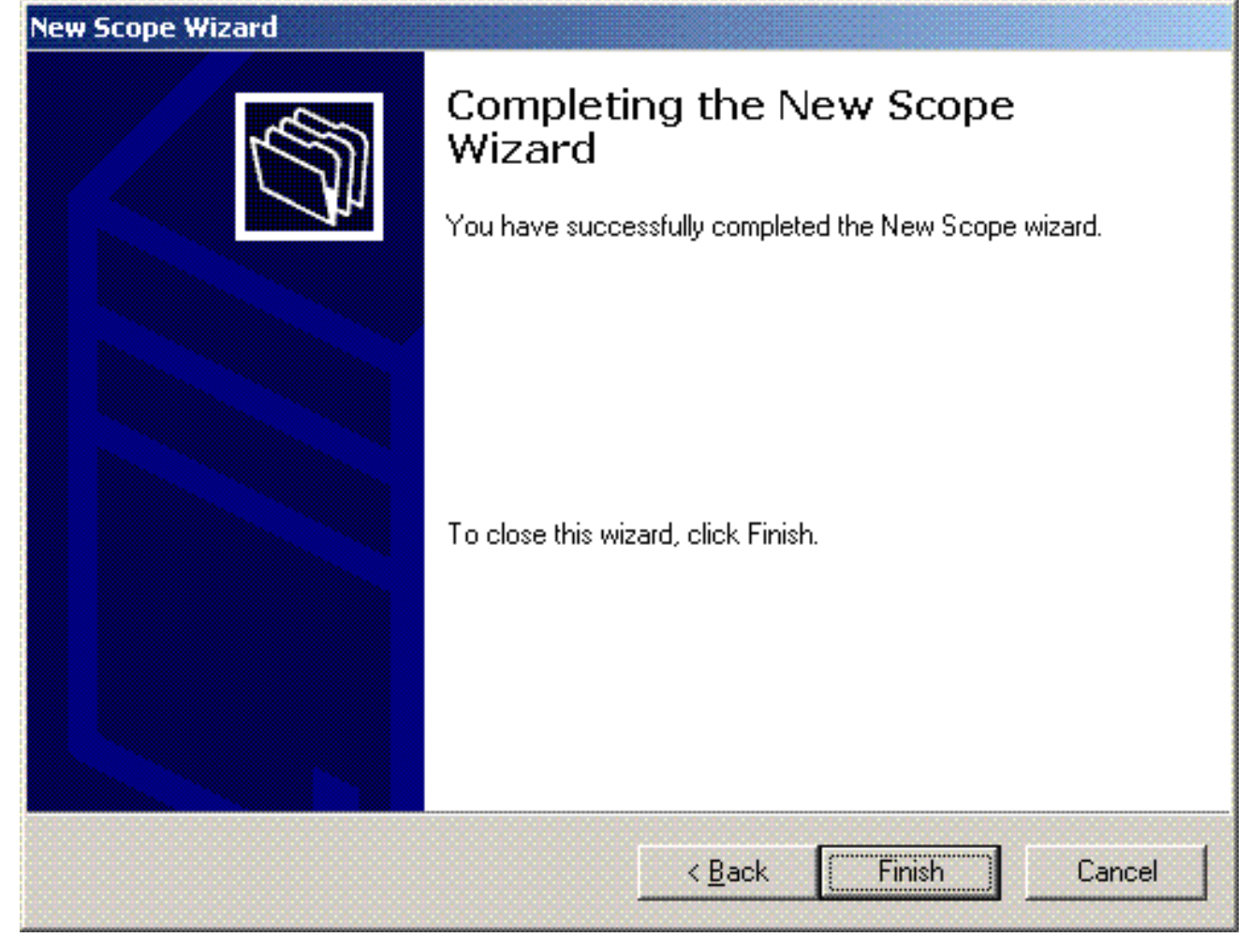

23. DHCP Snapin ウィンドウで、作成した DHCP スコープがアクティブであることを確認します。

| Artist View Links                      |                                     |              |                                  | الم ا |
|----------------------------------------|-------------------------------------|--------------|----------------------------------|-------|
|                                        | la:                                 |              |                                  |       |
| HP                                     | towh-lapt wireless cam [10.77.211.2 | 1171         |                                  |       |
| Surficiant on electron (10,77,244,217) | Carters of DHER Serve               | Status       | Description                      |       |
| - B Server Optione                     | Scope [172, 56.0.0] DHCP-Clients    | ** Artise ** | DHCP Server for Wireless Clients |       |
|                                        |                                     |              |                                  |       |
|                                        |                                     |              |                                  |       |
|                                        |                                     |              |                                  |       |
|                                        |                                     |              |                                  |       |
|                                        |                                     |              |                                  |       |
|                                        |                                     |              |                                  |       |
|                                        |                                     |              |                                  |       |
|                                        |                                     |              |                                  |       |
|                                        |                                     |              |                                  |       |
|                                        |                                     |              |                                  |       |
|                                        |                                     |              |                                  |       |
|                                        |                                     |              |                                  |       |
|                                        | 1<br>Down                           |              |                                  |       |

これで、サーバ上で DHCP/DNS がイネーブルになったので、サーバをエンタープライズの認証 局(CA)サーバとして設定します。

#### <u>Microsoft Windows 2003 Server の認証局(CA)サーバとしてのインストールと設</u> 定

EAP-MS-CHAPv2を使用するPEAPは、サーバ上にある証明書に基づいてRADIUSサーバを検証し ます。また、クライアントコンピュータの信頼するパブリックな Certification Authority (CA)が サーバ証明書を発行する必要があります(つまり、パブリックな CA 証明書がクライアント コン ピュータの証明書ストアの Trusted Root Certification Authority フォルダにすでに存在する必要が あります)。この例では、Internet Authentication Service (IAS)へ証明書を発行する認証局 (CA)として、Microsoft Windows 2003 Server を設定します。

サーバ上に証明書サービスをインストールして設定するには、次の手順を実行します。

- 1. Control Panel で Add or Remove programs をクリックします。
- 2. Add/Remove Windows components をクリックします。
- 3. Certificate Services をクリックします。

| <b>indows Components</b><br>You can add or remove components of Windows.                                                        |                                                          |
|----------------------------------------------------------------------------------------------------|----------------------------------------------------------|
| To add or remove a component, click the checkbox. A s<br>part of the component will be installed. To see what's inc<br>Details. | haded box means that only<br>luded in a component, click |
| Components:                                                                                                    |                                                          |
| 🗹 📻 Accessories and Utilities                                                                                                   | 4.9 MB 🔺                                                 |
| 🛛 🗹 🧃 Application Server                                                                                                    | 34.4 MB 💻                                                |
| 🗹 😰 Certificate Services                                                                                                    | 1.8 MB                                                   |
| 🗌 🛄 E-mail Services                                                                                                    | 1.1 MB                                                   |
| Eax Services                                                                                                    | 7.9 MR 💻                                                 |
| Description: Installs a certification authority (CA) to issue public key security programs.                                     | certificates for use with                                |
| Total disk space required: 13.8 MB                                                                                              | Dataile                                                  |
| Space available on disk: 7310.6 MB                                                                                              |                                                          |
|                                                                                                    |                                                          |

4. <sup>C</sup>After Installing Certificate Services, the computer cannot be renamed and the computer cannot join or be removed from a domain.Do you want to continue?

| Microsof | it Certificate Services                                                                                                    |
|----------|----------------------------------------------------------------------------------------------------|
| ⚠        | After installing Certificate Services, the machine name and domain membership may not be changed due to the binding of the machine name to CA information stored in the Active Directory. Changing the machine name or domain membership would invalidate the certificates issued from the CA. Please ensure the proper machine name and domain membership are configured before installing Certificate Services. Do you want to continue? |
|          | <u>Yes</u> <u>N</u> o                                                                                                    |

5. Certificate Authority Type で Enterprise root CA を選択し、Next をクリックします。

| dows        | Components Wizard                                                                                        |
|-------------|----------------------------------------------------------------------------------------------------|
| CA Ty<br>Se | pe<br>elect the type of CA you want to set up.                                                           |
| c           | Enterprise root CA                                                                                       |
| C           | Enterprise subordinate CA                                                                                |
| C           | Stand-alone root CA                                                                                      |
| С           | Stand-alone subordinate CA                                                                               |
|             | rescription of CA type<br>'he most trusted CA in an enterprise. Should be installed before any other CA. |
|             |                                                                                                    |
|             | Use custom settings to generate the key pair and CA certificate                                          |
|             |                                                                                                    |
|             |                                                                                                    |
|             |                                                                                                    |

6. CA を識別する名前を入力します。この例では Wireless-CA を使用しています。[next] をクリックします。

| Enter information to ider   | ntify this CA.     | Ľ |
|-----------------------------|--------------------|---|
| Common name for this CA:    |                    |   |
| Wireless-CA                 |                    |   |
| Distinguished name suffix:  |                    |   |
| DC=Wireless,DC=com          |                    |   |
|                             |                    |   |
| Preview of distinguished na | ime:               |   |
| CN=Wireless-CA,DC=Wirel     | less,DC=com        |   |
|                             |                    |   |
| Validity period:            | Expiration date:   |   |
| 5 Years 🔻                   | 12/12/2012 7:01 PM |   |
|                             |                    |   |
|                             |                    |   |

7. 証明書データベース ストレージとして CertLog ディレクトリが作成されます。[next] をクリ ックします。

| Се | rtificate Database Settings<br>Enter locations for the certificate database, database log, and configura | ation           |
|----|----------------------------------------------------------------------------------------------------|-----------------|
|    |                                                                                                    |                 |
|    | Certificate database:                                                                                    | <b></b> 1       |
|    | L:\WINDUW5\system32\LertLog                                                                              | Browse          |
|    | Certificate database log:                                                                                |                 |
|    | C:\WINDOWS\system32\CertLog                                                                              | Bro <u>w</u> se |
|    | Preserve existing certificate database                                                                   | Blowse          |
|    |                                                                                                    |                 |

| THE GREET |                                                                                                    |
|-----------|----------------------------------------------------------------------------------------------------|
|           | To complete the installation, Certificate Services must temporarily stop the Internet Information Services. Do you want to stop the service now? |
|           | <u>Y</u> es <u>N</u> o                                                                                                    |

9. Finish をクリックして、認証局(CA)サービスのインストールを完了します。

| Windows Components Wizard |                                                                                                    | ×    |
|---------------------------|----------------------------------------------------------------------------------------------------|------|
|                           | Completing the Windows<br>Components Wizard<br>You have successfully completed the Windows<br>Components Wizard. |      |
|                           | To close this wizard, click Finish.                                                                              |      |
|                           | < Back Finish                                                                                                    | Help |

次の手順では、Microsoft Windows 2003 Server に Internet Authentication Service をインストール して設定します。

# <u>ドメインへのクライアントの接続</u>

次の手順では、クライアントを有線ネットワークに接続させ、新しいドメインからドメイン固有 の情報をダウンロードします。つまり、クライアントをドメインに接続させます。このためには 、次の手順を実行します。

- 1. ストレート型のイーサネット ケーブルでクライアントを有線ネットワークに接続します。
- 2. クライアントを起動し、そのクライアントのユーザ名/パスワードでログインします。
- 3. Start、Run の順にクリックし、cmd と入力して、OK をクリックします。
- 4. コマンド プロンプトで ipconfig と入力し、Enter をクリックして、DHCP が正常に動作しク ライアントが DHCP サーバから IP アドレスを受け取ったことを確認します。
- 5. クライアントをドメインに参加させるため、My Computer を右クリックし、**Properties** を選 択します。
- 6. [Computer Name]タブをクリックします。
- 7. [Change] をクリックします。
- 8. Domain をクリックし、wireless.com と入力し、OK をクリックします。

| Computer Name Changes 🛛 🛛 🔀                                                                                     |
|----------------------------------------------------------------------------------------------------|
| You can change the name and the membership of this<br>computer. Changes may affect access to network resources. |
| Computer name:                                                                                                  |
| Client1                                                                                                    |
| Full computer name:<br>Client1.<br>More                                                                         |
| O Domain:                                                                                                    |
| Wireless                                                                                                    |
| O Workgroup:                                                                                                    |
| WORKGROUP                                                                                                    |
| OK Cancel                                                                                                    |

9. Username に Administrator と入力し、クライアントが参加するドメインのパスワードを入力します。(これはサーバ上での Active Directory の管理者アカウントです。

|                    | - cumPer                    |                |
|--------------------|-----------------------------|----------------|
| Enter the name a   | nd password of an account w | ith permission |
| to join the domain | 1.                          |                |
| Licer name:        | G administrator             |                |
| goor name.         |                             | <b>X</b>       |

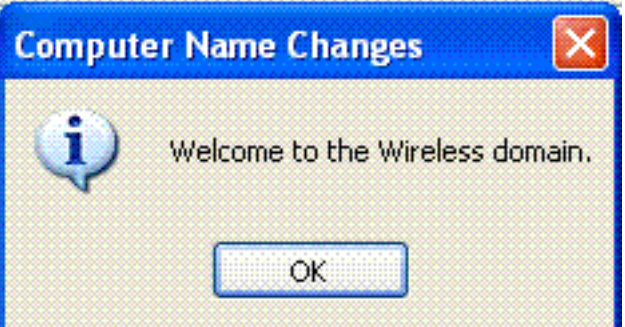

- 10. [OK] をクリックします。
- 11. [Yes] をクリックしてコンピュータを再起動させます。
- 12. コンピュータが再起動したら、次の情報でログインします。ユーザ名= Administrator、パ スワード= <domain password>、ドメイン= Wireless。
- 13. My Computer を右クリックし、Properties をクリックします。
- 14. <u>Computer Name タブをクリックし、Wireless.com ドメインにいることを確認</u>します。

| ystem Proper                           | ties                                   |                               |                       | ? 🔀                |  |
|----------------------------------------|----------------------------------------|-------------------------------|-----------------------|--------------------|--|
| System Restore                         |                                        | Automatic Updates             |                       | Remote             |  |
| General                                | Compu                                  | iter Name                     | Hardware              | Advanced           |  |
| Wind<br>on th<br>Computer <u>d</u> esc | dows uses t<br>ne network.<br>ription: | ne following inf              | ormation to identify  | your computer      |  |
|                                        |                                        | For example: "I<br>Computer". | Kitchen Computer''    | or ''Mary's        |  |
| Full computer r                        | iame:                                  | Client1.Wireles               | s.com                 |                    |  |
| Domain:                                |                                        | Wireless.com                  |                       |                    |  |
| domain and cre<br>ID.                  | ate a local                            | user account,                 | click Network         | <u>N</u> etwork ID |  |
| To rename this                         | computer o                             | r join a domain               | , click Change.       | Change             |  |
| 🔥 Changes                              | will take eff                          | ect after you re              | estart this computer. |                    |  |
|                                        |                                        | ОК                            | Cance                 |                    |  |

- 15. 次の手順では、クライアントがサーバから CA 証明書(信頼)を受信したことを確認しま す。
- 16. Start、Run の順にクリックし、mmc と入力して、OK をクリックします。
- 17. [File] をクリックし、[Add/Remove] スナップインをクリックします。

| dd/Remove Snap      | -in                                            | ? >  |
|---------------------|------------------------------------------------|------|
| Standalone Extensi  | ons                                            |      |
| Use this page to ad | d or remove a standalone Snap-in from the cons | ole. |
| Snap-ins added to:  | 🔄 Console Root                                 |      |
|                     |                                                |      |
|                     |                                                |      |
|                     |                                                |      |
|                     |                                                |      |
| Description         |                                                |      |
|                     |                                                |      |
|                     |                                                |      |
|                     | Remove Abové                                   |      |
| Add                 | Remove About                                   |      |

- 18. [Add] をクリックします。
- 19. Certificate を選択し、Add をクリックしします。
# Add Standalone Snap-in

| Snap-in                                                                                                  | Vendor                                   | ^   |
|----------------------------------------------------------------------------------------------------|------------------------------------------|-----|
| 🏡 .NET Framework 1.1 Configuration                                                                       | Microsoft Corporation                    |     |
| 🖞 ActiveX Control                                                                                        | Microsoft Corporation                    |     |
| Certificates                                                                                             | Microsoft Corporation                    |     |
| Component Services                                                                                       | Microsoft Corporation                    |     |
| 🛃 Computer Management                                                                                    | Microsoft Corporation                    |     |
| 💐 Device Manager                                                                                         | Microsoft Corporation                    |     |
| 👺 Disk Defragmenter                                                                                      | Microsoft Corp, Executi                  |     |
| 👹 Disk Management                                                                                        | Microsoft and VERITAS                    |     |
| 🔟 Event Viewer                                                                                           | Microsoft Corporation                    |     |
| Folder                                                                                                   | Microsoft Corporation                    | Y   |
|                                                                                                    |                                          | 888 |
| Description<br>he Certificates snap-in allows you to bro<br>ertificate stores for yourself, a service, o | wse the contents of the<br>r a computer. |     |

?

20. Computer account を選択し、Next をクリックします。

| This snap-in will always manage certificates for: |                  |
|---------------------------------------------------|------------------|
| O My user account                                 |                  |
| O Service account                                 |                  |
| <ul> <li>Computer account</li> </ul>              |                  |
|                                                   |                  |
|                                                   |                  |
|                                                   |                  |
|                                                   |                  |
|                                                   |                  |
|                                                   |                  |
|                                                   |                  |
|                                                   |                  |
|                                                   |                  |
|                                                   |                  |
|                                                   | < Back Next > Ca |

| elect the computer you wa                | anicinis snaphinito manage.          |
|------------------------------------------|--------------------------------------|
| This snap-in will always ma              | anage:                               |
| <ul> <li>Local computer: (the</li> </ul> | computer this console is running on) |
| Another computer:                        | Browse                               |
| only applies if you say                  | ve the console.                      |
|                                          |                                      |

22. Close をクリックし、OK をクリックします。

23. Certificates (Local Computer)、Trusted Root Certification Authorities の順に展開し、

### Certificates をクリックします。リストから Wireless を探します。

| Console Root                                                                                                    | Issued To /                                    | Issued By                             | Expiration Date | Intended Purposes                                                                                               | Friendly Name                 |
|----------------------------------------------------------------------------------------------------|------------------------------------------------|---------------------------------------|-----------------|----------------------------------------------------------------------------------------------------|-------------------------------|
| Certificates (Local Computer)                                                                                                    | SERVICIOS DE CERTIFICACION                     | SERVICIOS DE CERTIFICACION - A        | 3/10/2009       | Secure Email, Server                                                                                            | SERVICIOS DE CERT             |
| E - Personal                                                                                                    | SIA Secure Client CA                           | 51A Secure Client CA                  | 7/9/2019        | Secure Email, Server                                                                                            | Societa Interbancari          |
| E- Trusted Root Certification Author                                                                                                    | SIA Secure Server CA                           | SIA Secure Server CA                  | 7/9/2019        | Secure Email, Server                                                                                            | Societa Interbancari          |
| Certificates                                                                                                    | Setsskey Root CA                               | Swisskey Root CA                      | 1/1/2016        | Secure Email, Server                                                                                            | Seeskey Root CA               |
| Enterprise Trust                                                                                                    | Symantec Root CA                               | Symantec Root CA                      | 5/1/2011        | <al></al>                                                                                                    | <none></none>                 |
| Intermediate Certrication Author                                                                                                    | TC TrustCenter Class I CA                      | TC TrustCenter Class 1 CA             | 1/1/2011        | Secure Email, Server                                                                                            | TC TrustCenter Clas           |
| Interested Cartification                                                                                                    | TC TrustCenter Class 2 CA                      | TC TrustCenter Class 2 CA             | 1/1/2011        | Secure Email, Server                                                                                            | TC TrustCenter Clas           |
| H-10 Third-Party Boot Certification Au                                                                                                    | TC TrustCenter Class 3 CA                      | TC TrustCenter Class 3 CA             | 1/1/2011        | Secure Email, Server                                                                                            | TC TrustCenter Clas           |
| H-M Trusted People                                                                                                    | TC TrustCenter Class 4 CA                      | TC TrustCenter Class 4 CA             | 1/1/2011        | Secure Email, Server                                                                                            | TC TrustCenter Clas           |
| H- m SPC                                                                                                    | TC TrustCenter Time Stamping CA                | TC TrustCenter Time Stamping CA       | 1/1/2011        | Time Stamping                                                                                                   | TC TrustCenter Time           |
| _                                                                                                    | Thavte Personal Basic CA                       | Thavite Personal Basic CA             | 1/1/2021        | Client Authentication                                                                                           | Thavke Personal Bas           |
|                                                                                                    | Thawte Personal Freemail CA                    | Thawte Personal Freemail CA           | 1/1/2021        | Client Authentication                                                                                           | Thavke Personal Fre           |
|                                                                                                    | Thavte Personal Premium CA                     | Thavite Personal Premium CA           | 1/1/2021        | Client Authentication                                                                                           | Thavke Personal Pre           |
|                                                                                                    | Thawte Premium Server CA                       | Thavite Premium Server CA             | 1/1/2021        | Server Authenticatio                                                                                            | Thavke Premium Ser            |
|                                                                                                    | Thawte Server CA                               | Thante Server CA                      | 1/1/2021        | Server Authenticatio                                                                                            | Thavke Server CA              |
|                                                                                                    | Thavte Timestamping CA                         | Thavite Timestamping CA               | 1/1/2021        | Time Stamping                                                                                                   | Thavke Timestampin            |
|                                                                                                    | UTN - DATACorp SGC                             | UTN - DATACorp SGC                    | 6/25/2019       | Server Authentication                                                                                           | UTN - DATACorp SGC            |
|                                                                                                    | UTN-USERFirst-Client Authenticati              | UTN-USERFirst-Client Authentication   | 7/9/2019        | Secure Email                                                                                                    | UTN - USERFirst-Cle           |
|                                                                                                    | UTN-USERFirst-Hardware                         | UTN-USER/First-Hardware               | 7/9/2019        | Server Authentication                                                                                           | UTN - USERFirst-Har           |
|                                                                                                    | UTN-USERFirst-Network Applications             | UTN-USERFirst-Network Applications    | 7/10/2019       | Secure Email, Server                                                                                            | UTN - USERFirst-Net           |
|                                                                                                    | UTN-USERFirst-Object                           | UTN-USER/First-Object                 | 7/10/2019       | Time Stamping, Code                                                                                             | UTN - USERFirst-Object        |
|                                                                                                    | VeriSign Commercial Software Publ              | VeriSign Commercial Software Publis   | 12/31/1999      | Secure Email, Code S                                                                                            | VeriSign Commercial           |
|                                                                                                    | VeriSign Commercial Software Publ              | VertSign Commercial Software Publis   | 1/8/2004        | Secure Email, Code S                                                                                            | VeriSign Commercial           |
|                                                                                                    | VeriSign Individual Software Publis            | VertSign Individual Software Publishe | 12/31/1999      | Secure Email, Code S                                                                                            | VeriSign Individual S         |
|                                                                                                    | VeriSign Individual Software Publis            | VeriSign Individual Software Publishe | 1/8/2004        | Secure Email, Code S                                                                                            | VeriSign Individual S         |
|                                                                                                    | Veri5ign Trust Network                         | VertSign Trust Network                | 5/19/2018       | Secure Enail, Clent                                                                                             | Veri5ign Class 2 Prim         |
|                                                                                                    | VeriSign Trust Network                         | VeriSign Trust Network                | 8/2/2028        | Secure Email, Client                                                                                            | VeriSign Class 2 Prim         |
|                                                                                                    | Veri5ign Trust Network                         | VertSign Trust Network                | 5/19/2018       | Secure Email, Clent                                                                                             | Veri5ign Class 3 Prim         |
|                                                                                                    | VeriSign Trust Network                         | VeriSign Trust Network                | 8/2/2028        | Secure Email, Client                                                                                            | VeriSign Class 3 Prim         |
|                                                                                                    | VeriSign Trust Network                         | VertSign Trust Network                | 5/19/2018       | Secure Email, Client                                                                                            | VeriSign Class 4 Prim         |
|                                                                                                    | VeriSign Trust Network                         | VeriSign Trust Network                | 8/2/2028        | Secure Email, Client                                                                                            | VeriSign Class 1 Prim         |
|                                                                                                    | VeriSign Trust Network                         | VertSign Trust Network.               | 8/2/2028        | Secure Email, Clent                                                                                             | VeriSign Class 4 Prim         |
|                                                                                                    | VeriSign Trust Network                         | VeriSign Trust Network                | 5/19/2018       | Secure Email, Client                                                                                            | VeriSign Class 1 Prim         |
|                                                                                                    | E Wreless-CA                                   | Wireless-CA                           | 12/17/2012      | <al></al>                                                                                                    | <hkme></hkme>                 |
|                                                                                                    | Dicert EZ by DST                               | Xcert EZ by DST                       | 7/11/2009       | Secure Email, Server                                                                                            | Xcert EZ by DST               |
| Sector Sector Se | <ul> <li>nabadadadanakadadadadadada</li> </ul> |                                       |                 | odesta de la companya de la companya de la companya de la companya de la companya de la companya de la companya | Activity of the second second |

24. 別のクライアントをさらにドメインに追加するには、この手順を繰り返します。

# <u>Microsoft Windows 2003 Server での Internet Authentication Service のインストールと証明書の要求</u>

この設定では、PEAP 認証を使用してワイヤレス クライアントを認証するために、Internet Authentication Service(IAS)を RADIUS サーバとして使用します。

次の手順を実行して、サーバ上に IAS をインストールして設定します。

- 1. Control Panel で Add or Remove Programs をクリックします。
- 2. Add/Remove Windows components をクリックします。
- 3. Networking Services を選択し、Details をクリックします。
- 4. Internet Authentication Service を選択し、OK をクリックし、Next をクリックします。

| etworking Services                                    |                                                        |                                           |                                     | ]            |
|-------------------------------------------------------|--------------------------------------------------------|-------------------------------------------|-------------------------------------|--------------|
| To add or remove a comp<br>of the component will be i | onent, click the check b<br>nstalled. To see what's in | ox. A shaded box me<br>cluded in a compon | eans that only j<br>ent, click Deta | bart<br>ils. |
| Sub <u>c</u> omponents of Netwo                       | orking Services:                                       |                                           |                                     |              |
| 🗹 🚚 Domain Name Sy                                    | stem (DNS)                                             |                                           | 1.7 MB                              | •            |
| 🗹 🚚 Dynamic Host Co                                   | nfiguration Protocol (DHC                              | P)                                        | 0.0 MB                              |              |
| 🗹 畏 Internet Authentic                                | ation Service                                          |                                           | 0.0 MB                              |              |
| 🗆 🚚 Remote Access (                                   | Juarantine Service                                     |                                           | 0.1 MB                              |              |
| 🗆 🚚 RPC over HTTP I                                   | Ргоху                                                  |                                           | 0.0 MB                              |              |
| 🔲 🚚 Simple TCP/IP S                                   | ervices                                                |                                           | 0.0 MB                              | _            |
| 🔲 🚚 Windows Internet                                  | Name Service (WINS)                                    |                                           | 0.9 MB                              | -            |
| Description: Enables au<br>users, IAS                 | uthentication, authorizatio<br>supports the RADIUS pro | n and accounting of<br>stocol.            | dial-up and VF                      | PN           |
| Total disk space required                             | 3.4 MB                                                 |                                           | Details                             |              |
| Space available on disk:                              | 7208.2 MB                                              |                                           | <u>Potens</u> .                     |              |
|                                                       |                                                        | OK                                        | Cancel                              |              |

5. Finish をクリックして、IAS のインストールを完了します。

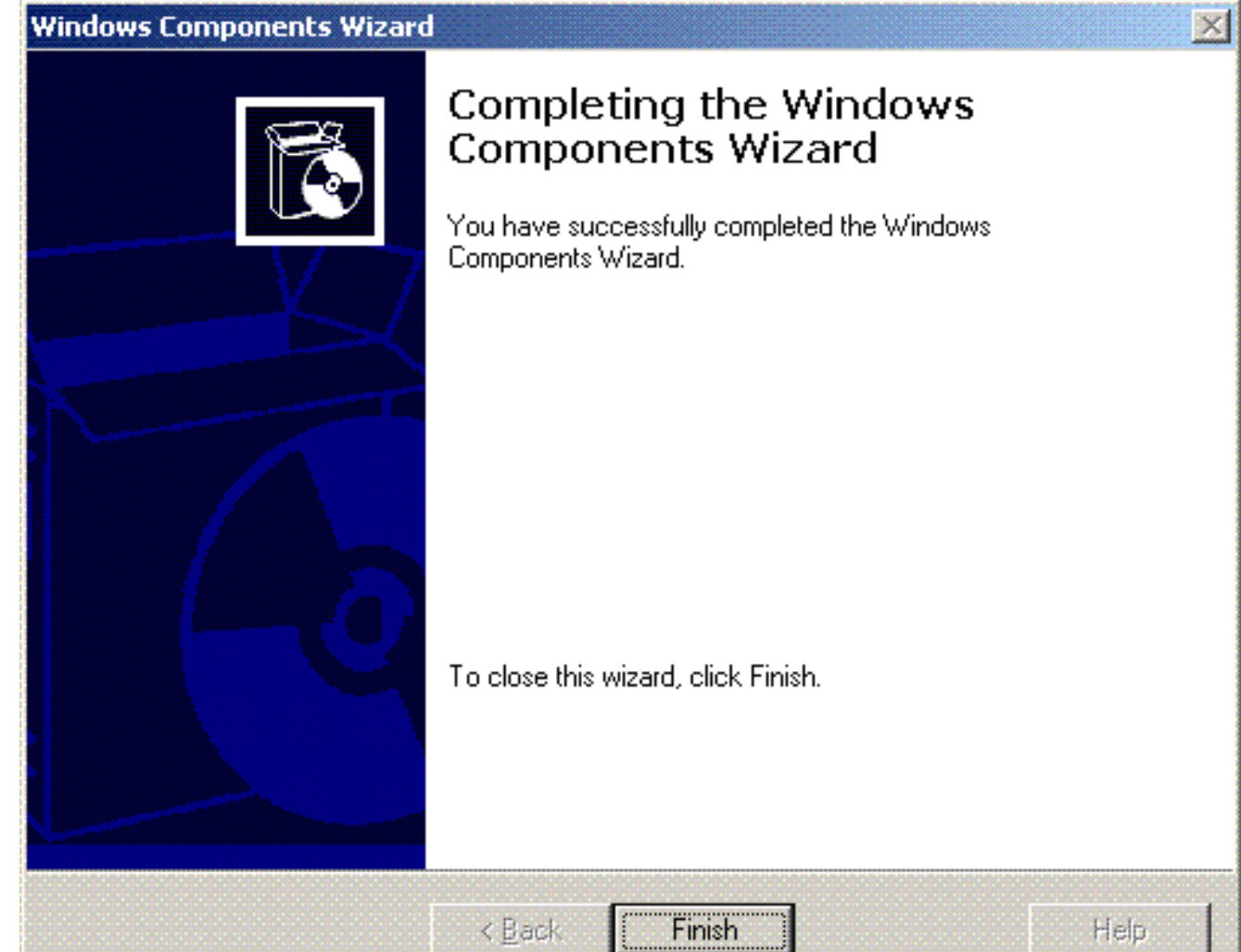

- 6. 次の手順では、Internet Authentication Service(IAS)に対応するコンピュータの証明書をインストールします。
- 7. <u>Start、Run</u>の順にクリックし、mmcと入力して、OKをクリックします。

| le lation view | Envarites Window Help |                                                                         | ala<br> -                   |
|----------------|-----------------------|-------------------------------------------------------------------------|-----------------------------|
| + 10 2 0       | ₹ E                   |                                                                         |                             |
| ansole Foot    | Norec                 |                                                                         |                             |
|                |                       | There are no items to shave in this view.                               |                             |
|                |                       |                                                                         |                             |
|                |                       |                                                                         |                             |
|                |                       |                                                                         |                             |
|                |                       |                                                                         |                             |
|                |                       |                                                                         |                             |
|                |                       |                                                                         |                             |
|                |                       |                                                                         |                             |
|                |                       |                                                                         |                             |
|                |                       |                                                                         |                             |
|                |                       |                                                                         |                             |
|                | 1                     |                                                                         |                             |
|                |                       |                                                                         |                             |
|                |                       |                                                                         |                             |
|                | 1                     |                                                                         |                             |
|                |                       |                                                                         |                             |
|                |                       |                                                                         |                             |
|                |                       |                                                                         |                             |
|                |                       |                                                                         |                             |
|                |                       |                                                                         |                             |
|                |                       |                                                                         |                             |
|                |                       |                                                                         |                             |
|                |                       |                                                                         |                             |
|                |                       |                                                                         |                             |
|                |                       |                                                                         |                             |
|                |                       |                                                                         |                             |
| 1 6            | Network Connections   | DHC? 🕺 dranget - [DH2],12400 🕸 Interest Authentication 👔 Consolet - [Co | nsele R., 🛛 🖉 🖉 🐼 👯 🕅 🕅 🕅 🕅 |

8. ファイル メニューで Console をクリックし、Add/Remove スナップインを選択します。 9. Add をクリックし、スナップインを追加します。

| Add/Remove Snap-in                                                    | ? ×   |
|-----------------------------------------------------------------------|-------|
| Standalone Extensions                                                 |       |
| Use this page to add or remove a stand-alone snap-in from the console | e.    |
| Snap-ins added to: Console Root                                       |       |
|                                                                       |       |
|                                                                       |       |
| Description                                                           |       |
| A <u>d</u> d <u>R</u> emove A <u>b</u> out                            |       |
| ОК СА                                                                 | ancel |

10. スナップインのリストから Certificates を選択し、Add をクリックしします。

| ānap-in                                                                                                    | Vendor                                                                                   |    |
|----------------------------------------------------------------------------------------------------|------------------------------------------------------------------------------------------|----|
| 💑 .NET Framework 1.1 Configuration                                                                                                    | Microsoft Corporation                                                                    |    |
| Active Directory Domains and Trusts                                                                                                    | Microsoft Corporation                                                                    |    |
| Active Directory Sites and Services                                                                                                    | Microsoft Corporation                                                                    |    |
| 炎 Active Directory Users and Compu                                                                                                    | Microsoft Corporation                                                                    |    |
| 📺 ActiveX Control                                                                                                    | Microsoft Corporation                                                                    |    |
| 🖗 ADSI Edit                                                                                                    | Microsoft Corporation                                                                    |    |
| 🛵 Authorization Manager                                                                                                    | Microsoft Corporation                                                                    |    |
| 🕵 Certificate Templates                                                                                                    | Microsoft Corporation                                                                    |    |
| Certificates                                                                                                    | Microsoft Corporation                                                                    |    |
| Certification Authority                                                                                                    | Microsoft Corporation                                                                    | -  |
| he Certificates snap-in allows you to br<br>ertificate stores for yourself, a service,                                                                                                    | owse the contents of the<br>or a computer.                                               |    |
| he Certificates snap-in allows you to br<br>ertificate stores for yourself, a service,                                                                                                    | owse the contents of the<br>or a computer.<br><u>A</u> dd <u>C</u> lo                    | se |
| he Certificates snap-in allows you to br<br>ertificate stores for yourself, a service,<br>puter account を選択し、Next をク                                                                                                  | owse the contents of the<br>or a computer.<br><u>A</u> ddo<br>リックします。                    | se |
| he Certificates snap-in allows you to br<br>ertificate stores for yourself, a service,<br>puter account を選択し、Next をク<br>:ificates snap-in                                                                             | owse the contents of the<br>or a computer.<br><u>A</u> dd <u>C</u> lo<br>リックします。         | se |
| he Certificates snap-in allows you to br<br>ertificate stores for yourself, a service,<br>puter account を選択し、Next をク<br>ificates snap-in                                                                              | owse the contents of the<br>or a computer.<br><u>A</u> dd <u>C</u> o<br>リックします。          | se |
| he Certificates snap-in allows you to br<br>ertificate stores for yourself, a service,<br>puter account を選択し、Next をク<br>ificates snap-in<br>This snap-in will always manage certificates                              | owse the contents of the<br>or a computer.<br><u>A</u> dd <u>C</u> lo<br>リックします。<br>for: | se |
| he Certificates snap-in allows you to br<br>ertificate stores for yourself, a service,<br>puter account を選択し、Next をク<br>ificates snap-in<br>This snap-in will always manage certificates<br>〇 <u>My</u> user account  | owse the contents of the<br>or a computer.<br><u>A</u> dd <u>C</u> lo<br>リックします。<br>for: | se |
| he Certificates snap-in allows you to br<br>ertificate stores for yourself, a service,<br>puter account を選択し、Next をク<br>fificates snap-in<br>This snap-in will always manage certificates<br>〇 <u>My</u> user account | owse the contents of the<br>or a computer.<br><u>A</u> dd <u>C</u> lo<br>リックします。<br>for: | se |

| 1.00 |         |
|------|---------|
|      |         |
|      | L'ancol |
|      | Lancer  |
| 1.0  |         |
|      |         |

<u>N</u>ext >

< <u>B</u>ack

×

12. Local computer を選択し、Finish をクリックします。

| ect Computer                                             |                                        |                      |              |               |
|----------------------------------------------------------|----------------------------------------|----------------------|--------------|---------------|
| Select the computer you war                              | nt this snap-in to mana                | ige.                 |              |               |
| This snap-in will always ma                              | nage:                                  |                      |              |               |
| ● Local computer: (the                                   | computer this console                  | is running on)       |              |               |
| C Another computer:                                      |                                        |                      |              | Browse        |
| Allo <u>w</u> the selected co<br>only applies if you sav | mputer to be changed<br>e the console. | d when launching fro | m the commar | id line. This |
|                                                          |                                        |                      |              |               |
|                                                          |                                        |                      |              |               |
|                                                          |                                        |                      |              |               |
|                                                          |                                        |                      |              |               |
|                                                          |                                        |                      |              |               |
|                                                          |                                        | < Back               | Finish       | Cancel        |

- 13. Close をクリックし、OK をクリックします。
- 14. Certificates (Local Computer) を展開し、Personal folder を右クリックし、All tasks、 Request New Certificate の順に選択します。

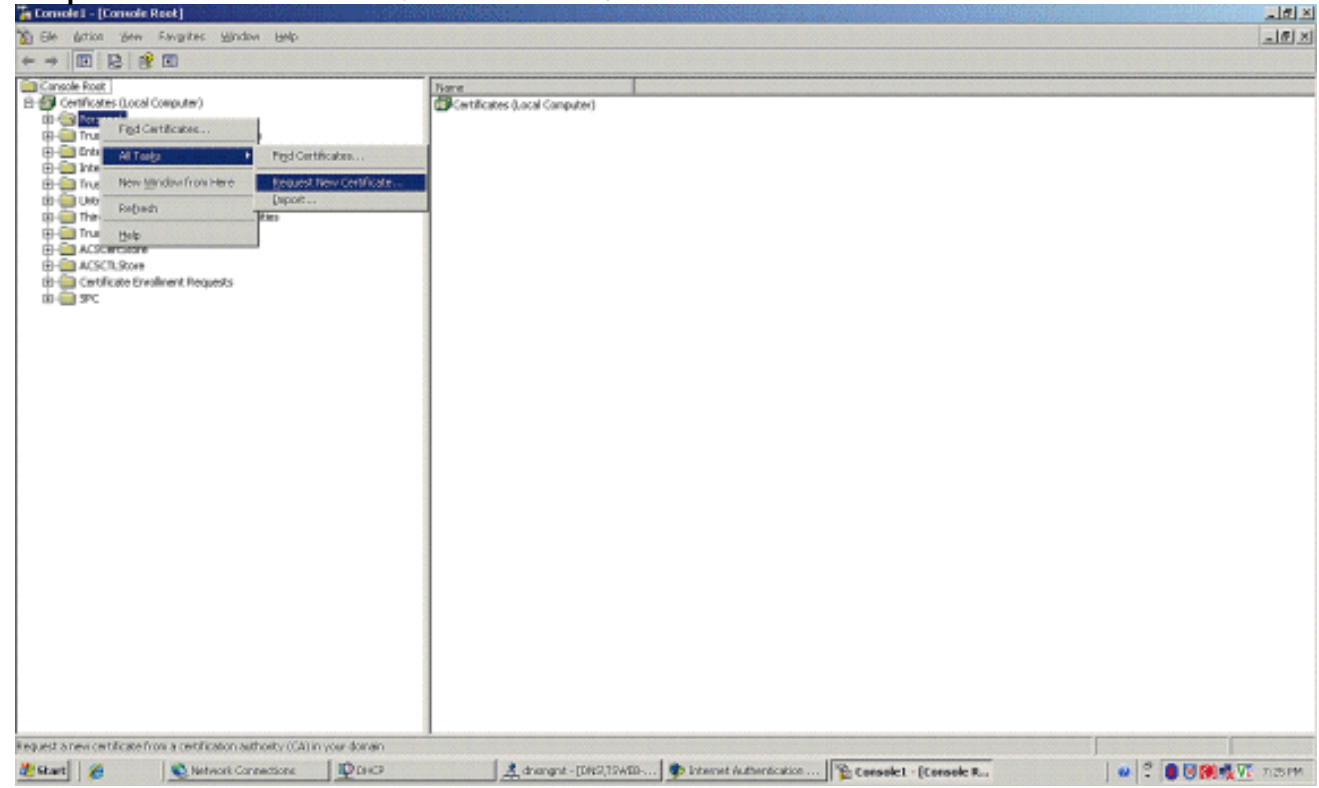

15. Welcome to the Certificate Request Wizard で Next をクリックします。

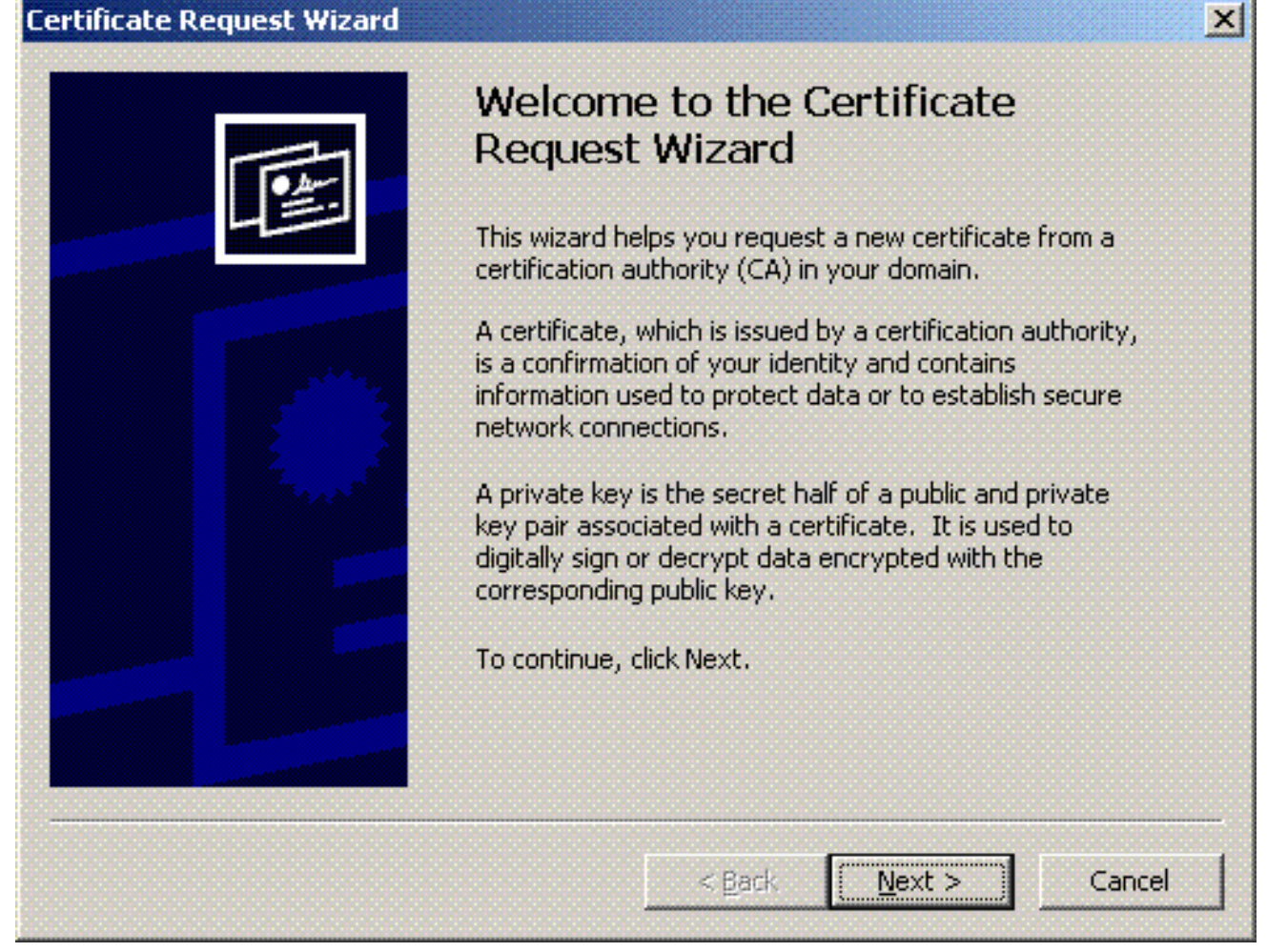

16. Domain Controller 証明書テンプレートを選択し(DC 以外のサーバでコンピュータ証明書 を要求する場合は Computer 証明書テンプレートを選択し)、Next をクリックします。

|              | Cardificate Taraca                                                                                                    |
|--------------|----------------------------------------------------------------------------------------------------|
|              | A certificate type contains preset properties for certificates.                                                                                           |
|              | Select a certificate type for your request. You can access only certificate types that you have permissions for and that are available from a trusted CA. |
|              | Certificate types:                                                                                                    |
|              | Directory Email Replication<br>Domain Controller<br>Domain Controller Authentication                                                                      |
|              |                                                                                                    |
|              | To select a cryptographic service provider and a CA, select Advanced.                                                                                     |
|              | Advanced                                                                                                    |
|              |                                                                                                    |
|              | < <u>B</u> ack <u>N</u> ext > Cancel                                                                                                    |
|              |                                                                                                    |
| <br>正明著      | 書の名前と説明を入力します。                                                                                                    |
| 正明有<br>Cert  | 書の名前と説明を入力します。<br>ificate Request Wizard                                                                                                    |
| 正明 i<br>Cert | 書の名前と説明を入力します。<br>ificate Request Wizard<br>Sertificate Friendly Name and Description                                                                     |

Type a friendly name and description for the new certificate.

Eriendly name:

PEAP-Wireless

Description:

IAS Server Certificate - 802.1× Authentication

< <u>B</u>ack

Next >

Cancel

| 18. Finish をクリックして、 | 証明書要求ウィザードを完了します | • |
|---------------------|------------------|---|
|---------------------|------------------|---|

Certificate Request Wizard

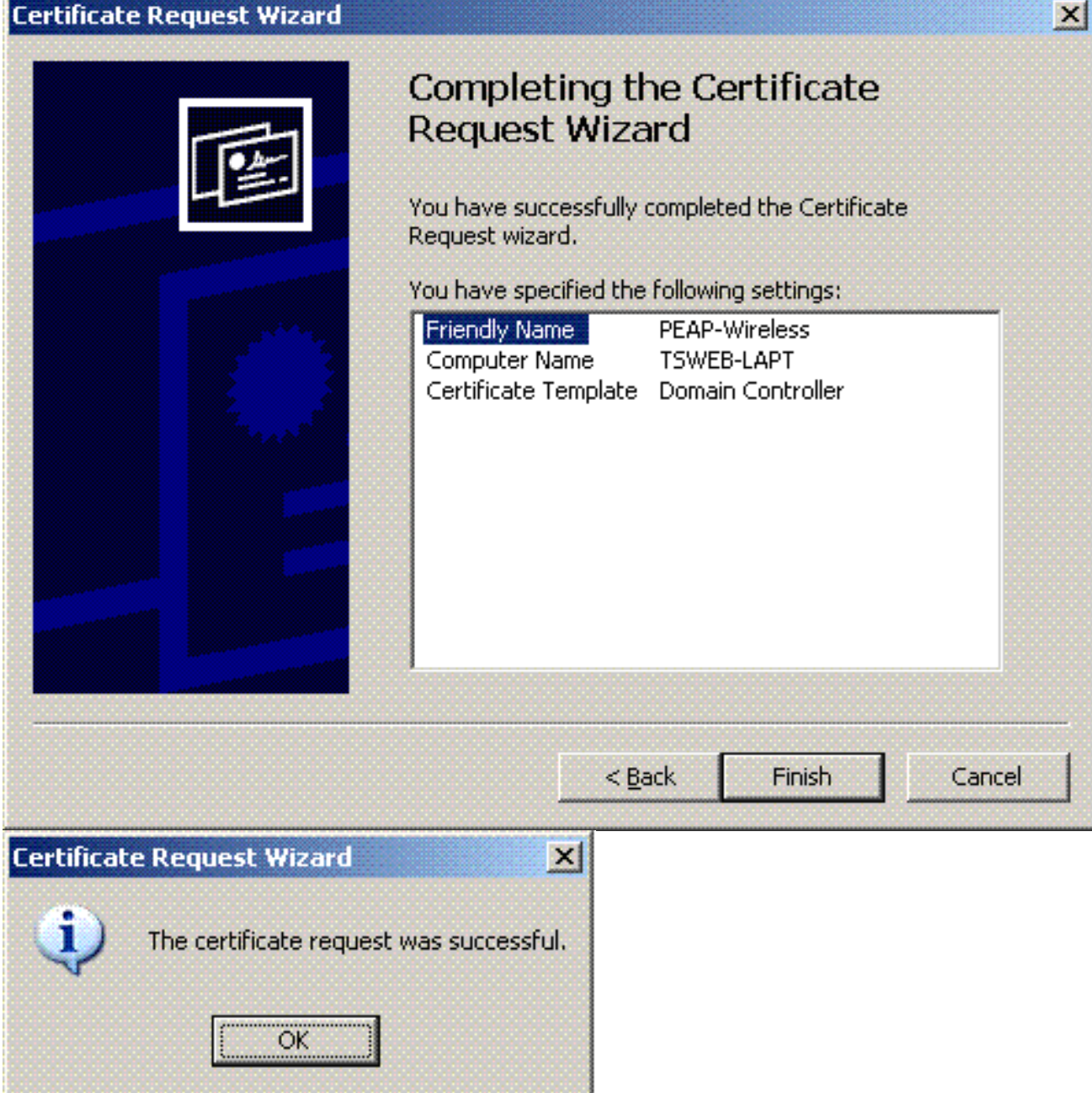

Internet Authentication Service での PEAP-MS-CHAP v2 認証の設定

IAS をインストールし、IAS の証明書を要求できたので、IAS に認証の設定を行います。

次のステップを実行します。

- 1. Start > Programs > Administrative Tools の順にクリックしてから、Internet Authentication Service スナップインをクリックします。
- 2. Internet Authentication Service (IAS) を右クリックし、Register Service in Active Directory をクリックします。

| 🞾 Internet Authentication Se                                 | reice                                                                                                    |                                                                                                    | 킨즈   |
|--------------------------------------------------------------|----------------------------------------------------------------------------------------------------|----------------------------------------------------------------------------------------------------|------|
| Elle Action Yers Help                                        |                                                                                                    |                                                                                                    |      |
| + + 1 2 2 2                                                  | •                                                                                                    |                                                                                                    |      |
| Elle datan York Lako<br>+ II I I I I I I I I I I I I I I I I | (a)     (b)     (c)     (c)     (      | *         Anticipation Service [LKG] to authenticate, authentice, and account for dial-up, VPU, wireless and Dhernet connections to your network. You can also configure LKG to Forward speake to any access properties of user accounts in Addre Directory, on the Addre menu, dkl.Register Server in Addre Directory.           *         Ato read the remote access properties of user accounts in Addre Directory, on the Addre menu, dkl.Register Server in Addre Directory.           *         Atom addresses accurate in Addresses, and troubleshapting, see Help.                                                                                                    |      |
| Register Server in Astric Dectory                            | Interest Company ( Information                                                                                                    | A depend (T#2120470)                                                                                                    |      |
|                                                              | The second second secon | A service for the service service serv | 1.60 |

3. Register Internet Authentication Service in Active Directory ダイアログボックスが表示される ので、OK をクリックします。これで、IAS が Active Directory 内のユーザを認証できるよう になります。

| o enable IAS to authenticate use | n the Active Directory, the computers running IAS must be authorized to read users' dial-in properties from th | e domain |
|----------------------------------|----------------------------------------------------------------------------------------------------|----------|
| o you wish to authorize this com | er to read users' dial-in properties from the Wireless.com domain?                                             |          |
|                                  | OK Cancel                                                                                                    |          |

| 1 | This computer is now authorized to read users' dial-in properties from domain Wireless.com.                                                                                     |
|---|----------------------------------------------------------------------------------------------------|
|   | To authorize this computer to read users' dial-in properties from other domains, you must register this computer to be a member of the RAS/IAS<br>Servers Group in that domain. |
|   | CK CK                                                                                                    |

- 5. MS IAS サーバに、ワイヤレス LAN コントローラを AAA クライアントとして追加します。 6. [RADIUS Clients] をちクリックト、 [New RADIUS Client] を選択します
- 6. [RADIUS Clients] を右クリックし、[New RADIUS Client] を選択します。

| 🖓 Internet Authentication Service                                                                                                    |                                                      |                                   |                      |
|----------------------------------------------------------------------------------------------------|------------------------------------------------------|-----------------------------------|----------------------|
| Elle &dian Yew Help                                                                                                    |                                                      |                                   |                      |
| ◆ → 🖪 🖪 🕃 😢 🖩                                                                                                    |                                                      |                                   |                      |
| Internet Authentication Service (Local)       Internet Authentication Service (Local)       Internet Authentication Service (Local) <t< th=""><th>Nerve<br/>Connections to Morocott Routing and Peendre</th><th>Order           1           2</th><th></th></t<> | Nerve<br>Connections to Morocott Routing and Peendre | Order           1           2     |                      |
| New Clent                                                                                                    |                                                      |                                   |                      |
| 🐮 Start 🧭 😟 Network Connections                                                                                                    | PDHC9 Advanget                                       | -[DNS]15WED Poternet Authenticati | 🔍 🖓 🛢 🖲 🎆 🍕 🔽 7:13PM |

7. クライアント名(ここでは WLC)を入力し、WLC の IP アドレスを入力します。[next] をク リックします。

| w RADIUS Client                |                          |                      |        |
|--------------------------------|--------------------------|----------------------|--------|
| Name and Address               |                          |                      |        |
| Type a friendly name and eithe | r an IP Address or DNS r | name for the client. |        |
| Eriendly name:                 | WLC .                    |                      |        |
| Client address (IP or DNS):    | 1                        |                      |        |
| 10.77.244.210                  |                          | ⊻erify               |        |
|                                |                          |                      |        |
|                                |                          |                      |        |
|                                |                          |                      |        |
|                                |                          |                      |        |
|                                |                          |                      |        |
|                                |                          |                      |        |
|                                |                          |                      |        |
|                                | < <u>B</u> ack           | <u>N</u> ext >       | Cancel |
|                                | 1 -                      |                      |        |

- 8. 次のページの Client-Vendor で **RADIUS Standard** を選択し、共有秘密鍵を入力し、**Finish** をクリックします。
- 9. WLC が AAA クライアントとして IAS に追加されていることに注意してください。

| 🖓 Internet Authentication Service                                                                                            |                 |               |                  |                         | 그리프 |
|----------------------------------------------------------------------------------------------------|-----------------|---------------|------------------|-------------------------|-----|
| Elle Action View Help                                                                                                    |                 |               |                  |                         | Ore |
| ◆ → <u>1</u> <b>1 1 1 1 1 1 1 1 1 1</b>                                                                                      |                 |               |                  |                         |     |
| Internet Authentication Service (Local)                                                                                      | Priendly Name / | Address       | Protocol         | Client/Vendor           |     |
| Her 'an <u>acceleration</u><br>III and Remote Access Logging<br>Arrow Access Policies<br>Brief Connection Request Processing | The we          | 10.77.244.210 | RADUS            | Rublus Standard         |     |
|                                                                                                    |                 |               |                  |                         |     |
|                                                                                                    |                 |               |                  |                         |     |
|                                                                                                    |                 |               |                  |                         |     |
|                                                                                                    |                 |               |                  |                         |     |
|                                                                                                    |                 |               |                  |                         |     |
| 🐮 Start 🖉 🕵 Network Connections                                                                                              | 1 Фака          | A drang       | nt - [04:2,19400 | P Internet Authenticati |     |

- 10. クライアントのリモート アクセス ポリシーを作成します。
- 11. そのためには、**Remote Access Policies** を右クリックし、**New Remote Access Policy** を選 択します。

| Image: The state of the state of the st                        |
|----------------------------------------------------------------------------------------------------|
| Image: Constant of Automatication Service (Local Service)         Image: Constant of Automatication Service (Local Service)         Image: Constant of Automatication Service (Local Service)         Image: Constant of Automatication Service (Local Service)         Image: Constant of Automatication Service (Local Service)         Image: Constant of Automatication Service (Local Service)         Image: Constant of Automatication Service (Local Service)         Image: Constant of Automatication Service (Local Service)         Image: Constant of Automatication Service (Local Service)         Image: Constant of Automatication Service (Local Service)         Image: Constant of Automatication Service (Local Service)         Image: Constant of Automatication Service (Local Service)         Image: Constant of Automatication Service (Local Service)         Image: Constant of Automatication Service (Local Service)         Image: Constant of Automatication Service)         Image: Constant of Automatication Service)         Image: Constant of Automatication Service)         Image: Constant of Automatication Service)         Image: Constant of Automatication Service)         Image: Constant of Automatication Service)         Image: Constant of Automatication Service)         Image: Constant of Automatication Service)         Image: Constant of Automatication Service)         Image: Constant of Automatication                                                                                                    |
| terment Authentication Service (acid)     terment Automs (corpore)     Terment Automs (corpore)     Terment Automs (corpore) |
|                                                                                                    |

12. リモート アクセス ポリシー名を入力します。この例では、PEAP という名前を使用します 。次に、[Next] をクリックします。

| w Remote Acce                  | ss Policy Wizard                                                                 |
|--------------------------------|----------------------------------------------------------------------------------|
| Policy Configu<br>The wizard o | ration Method<br>can create a typical policy, or you can create a custom policy. |
| How do you v                   | vant to set up this policy?                                                      |
|                                | e wizard to set up a typical policy for a common scenario                        |
| ◯ <u>S</u> et up               | a custom policy                                                                  |
| Policy name:                   |                                                                                  |
|                                | Example: Authenticate all VPN connections.                                       |
|                                |                                                                                  |
|                                |                                                                                  |
|                                |                                                                                  |

13. 要件に応じてポリシーの属性を選択します。この例では、Wireless を選択します。

| Access Method<br>Policy conditions are based on the met                 | hod used to gain access to the network.                                    |
|-------------------------------------------------------------------------|----------------------------------------------------------------------------|
| Select the method of access for which yo                                | ou want to create a policy.                                                |
| © ⊻PN                                                                   |                                                                            |
| Use for all VPN connections. To c<br>previous page, and select Set up a | reate a policy for a specific VPN type, go back to the<br>a custom policy. |
| C <u>D</u> ial-up                                                       |                                                                            |
| Use for dial-up connections that us<br>Digital Network (ISDN) line.     | se a traditional phone line or an Integrated Services                      |
| Wireless                                                                |                                                                            |
| Use for wireless LAN connections                                        | only.                                                                      |
| C Ethernet                                                              |                                                                            |
| Use for Ethernet connections, suc                                       | h as connections that use a switch.                                        |

14. 次のページで User を選択し、このリモート アクセス ポリシーをユーザのリストに適用します。

| w Remote Access Policy Wizard                                                                                | j                              |
|----------------------------------------------------------------------------------------------------|--------------------------------|
| User or Group Access<br>You can grant access to individual users, or you can grant access to sele<br>groups. | cted                           |
| Grant access based on the following:                                                                         |                                |
| Group name:                                                                                                  | A <u>d</u> d<br><u>B</u> emove |
|                                                                                                    |                                |

15. Authentication Methods で、**Protected EAP (PEAP)** を選択し、**Configure** をクリックします。

| New Remote Access Policy Wizard                                       |                               | ×         |
|-----------------------------------------------------------------------|-------------------------------|-----------|
| Authentication Methods<br>EAP uses different types of security device | es to authenticate users.     | Ŷ         |
| Select the EAP type for this policy.                                  |                               |           |
| <u>T</u> ype:                                                         |                               |           |
| Protected EAP (PEAP)                                                  | 5                             | Configure |
|                                                                       |                               |           |
|                                                                       |                               |           |
|                                                                       |                               |           |
|                                                                       |                               |           |
|                                                                       |                               |           |
|                                                                       |                               |           |
|                                                                       |                               |           |
|                                                                       |                               |           |
|                                                                       | < <u>B</u> ack <u>N</u> ext > | Cancel    |

16. **Protected EAP Properties** ページで、Certificate Issued ドロップダウン メニューから該当 する証明書を選択し、OK をクリックします。

| This server identifies it<br>Select the certificate t | self to callers before the connection<br>hat you want it to use as proof of ide | is completed.<br>:ntity. |
|-------------------------------------------------------|---------------------------------------------------------------------------------|--------------------------|
| Certificate issued                                    | tsweb-lapt.Wireless.com                                                         |                          |
| Friendly name:                                        | PEAP-Wireless                                                                   |                          |
| Issuer:                                               | Wireless-CA                                                                     |                          |
| Expiration date:                                      | 12/16/2008 5:53:02 PM                                                           |                          |
| 🔲 Enable Fast Recon                                   | nect                                                                            |                          |
| Eap Types                                             |                                                                                 |                          |
| Secured password (Er                                  | AP-MSCHAP v2)                                                                   | Move Up                  |
|                                                       |                                                                                 | Move Dov                 |
| Add                                                   | Edit Remove C                                                                   | K Cancel                 |

| New Remote Access Policy W | 'izard                                                                                                    |
|----------------------------|----------------------------------------------------------------------------------------------------|
| 8                          | Completing the New Remote<br>Access Policy Wizard                                                         |
|                            | You have successfully completed the New Remote Access<br>Policy Wizard. You created the following policy: |
|                            | PEAP-Wireless                                                                                             |
|                            | Conditions:<br>NAS-Port-Type matches "Wireless - Other OR Wireless -<br>IEEE 802.11"                      |
|                            | Authentication: EAP(Protected EAP (PEAP))                                                                 |
|                            | Encryption: Basic, Strong, Strongest, No encryption                                                       |
|                            | To close this wizard, click Finish.                                                                       |
|                            |                                                                                                    |
|                            | < <u>B</u> ack Finish Cancel                                                                              |

3

18. リモート アクセス ポリシーがリストに追加されました。

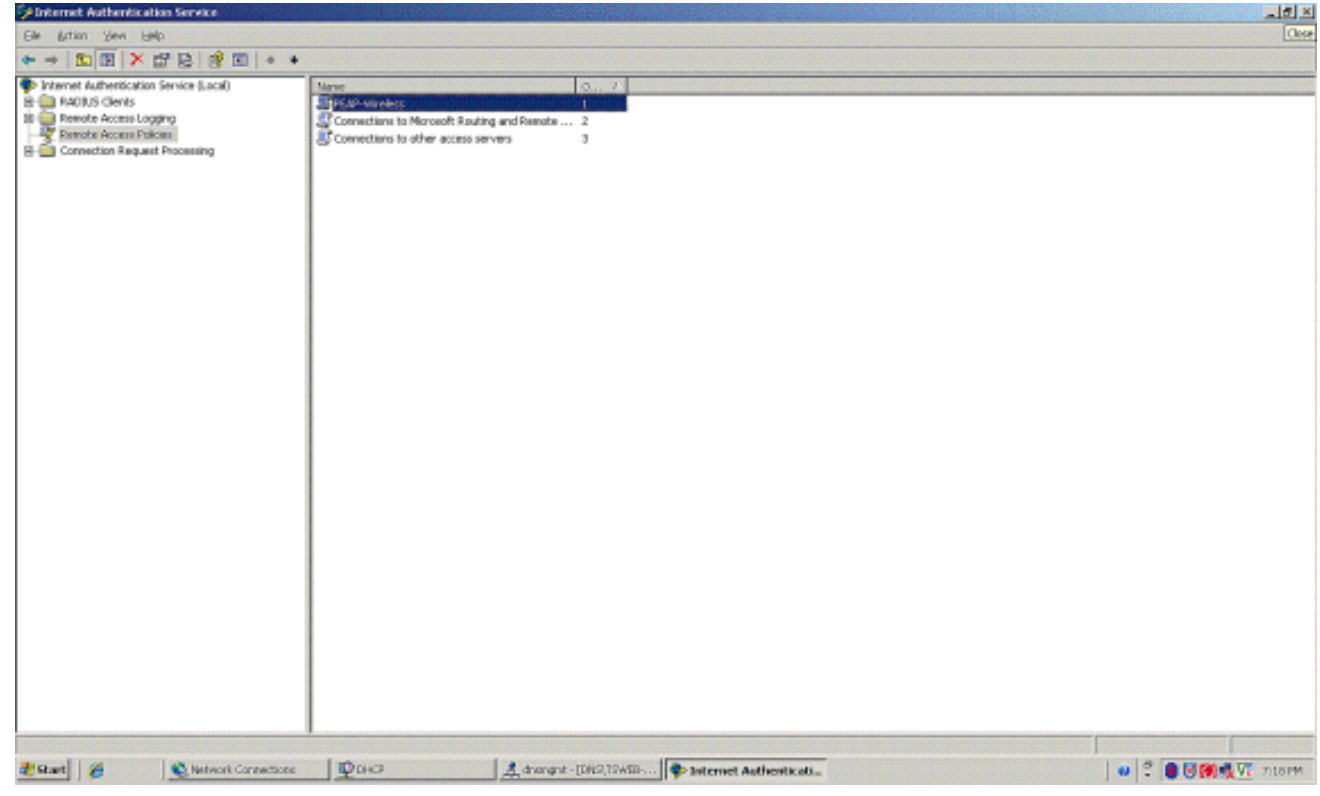

19. ポリシーを右クリックして、Properties をクリックします。If a connection request matches the specified conditions の下で Grant remote access permission を選択します。

| AP Properties      |                                   |              |                       |            | ?                |
|--------------------|-----------------------------------|--------------|-----------------------|------------|------------------|
| Settings           |                                   |              |                       |            |                  |
| Specify the condi  | tions that conne                  | ction reque  | ests mu               | ist match. |                  |
| Policy conditions: |                                   |              |                       |            |                  |
| NAS-Port-Type n    | natches "Wirele:                  | ss - Other C | DR Win                | eless - IE | EE 802.11"       |
|                    |                                   |              |                       |            |                  |
|                    |                                   |              |                       |            |                  |
| 4                  |                                   |              |                       |            | Þ                |
| <u>ا</u> بده       | - J. (                            | <b>D</b>     |                       |            |                  |
| <u>Ago</u>         | <u>E</u> ak                       | <u>H</u> emo | ve                    |            |                  |
| If connection requ | uests match the will be applied t | conditions   | specifi               | ed in this | policy, the      |
|                    | will be applied (                 |              | ection.               |            |                  |
| Edit Profile       |                                   |              |                       |            |                  |
| Unless individual  | access permissi                   | ons are spe  | ecified i             | in the use | er profile, this |
| policy controls ac | cess to the netw                  | vork.        |                       |            |                  |
| If a connection re | quest matches t                   | the specifie | d cond                | litions:   |                  |
| O Deny remote      | access permissio                  | on           |                       |            |                  |
| • Grant remote     | access permissi                   | on           |                       |            |                  |
|                    |                                   |              |                       | 888        |                  |
|                    |                                   |              | And the second second |            |                  |
|                    |                                   | OK           | c                     | Cancel     | Apply            |

### <u>Active Directory へのユーザの追加</u>

この設定では、Active Directory にユーザ データベースが維持されます。

Active Directory のデータベースにユーザを追加するには、次の手順を実行します。

1. Active Directory Users and Computers コンソール ツリーで、**Users** を右クリックし、**New** をクリックして、**User** をクリックします。

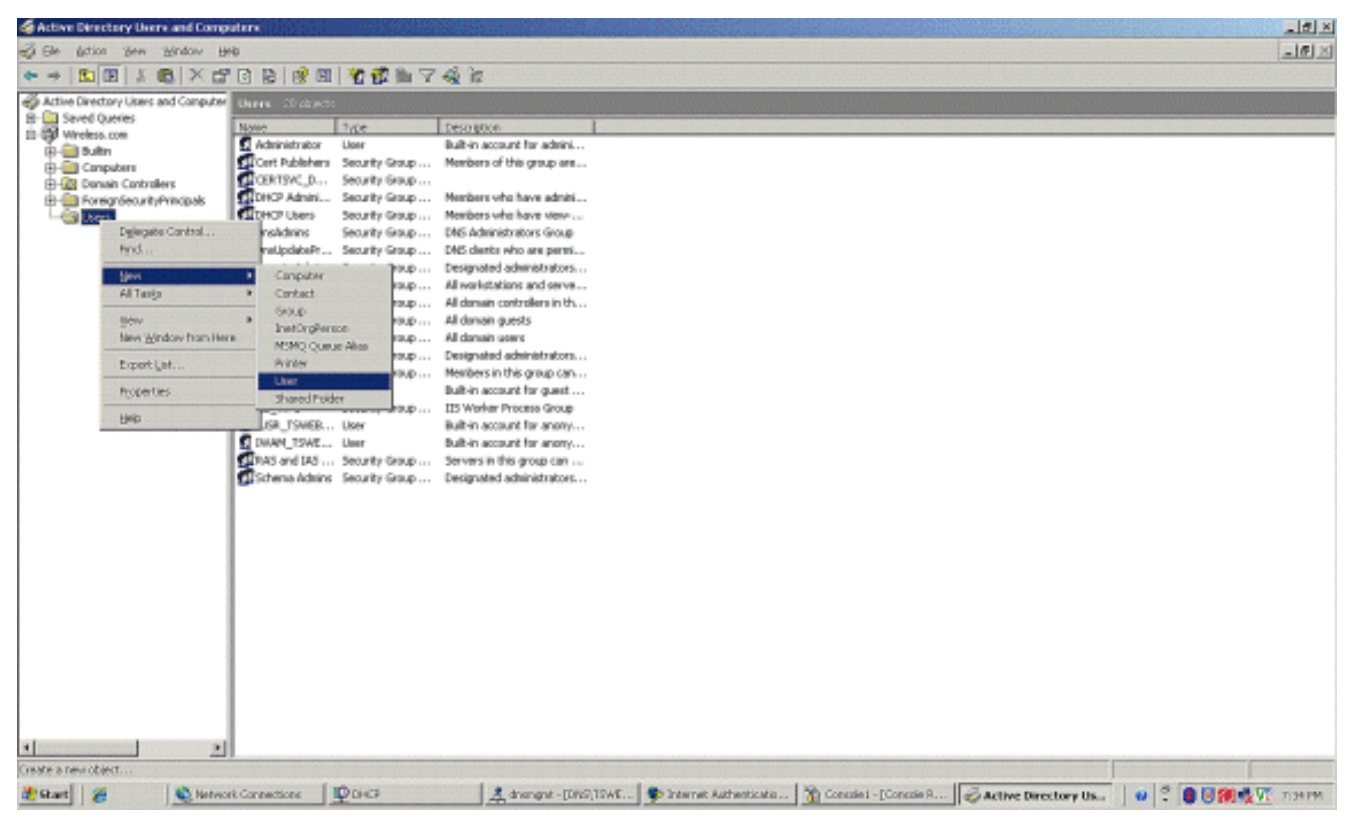

2. [New Object – User] ダイアログボックスで、ワイヤレス ユーザの名前を入力します。この 例では、First name フィールドに Client 1、User logon name フィールドに Client 1 を使用 しています。[next] をクリックします。

| w Object - User      |                      |           |           |   |
|----------------------|----------------------|-----------|-----------|---|
| Create in:           | Wireless.            | com/Users |           |   |
| <u>F</u> irst name:  | Client 1             |           | Initials: |   |
| Last name:           |                      |           |           |   |
| Full name:           | Client 1             |           |           |   |
| User logon name:     |                      |           |           |   |
| Client1              |                      | @Wireless | com       | • |
| User logon name (pre | e- <u>W</u> indows 2 | 000):     |           |   |
| WIRELESS             |                      | Client1   |           |   |
|                      |                      |           |           |   |
|                      |                      |           |           |   |

3. [New Object – User] ダイアログボックスで、[Password] および [Confirm password] フィー ルドに任意のパスワードを入力します。[**User must change password at next logon] チェッ クボックスをオフにし、[Next]** をクリックします。

| New Object        | User                |                                      |
|-------------------|---------------------|--------------------------------------|
| g                 | Create in: Wirele:  | ss.com/Users                         |
| Password          | ŀ                   | •••••                                |
| <u>C</u> onfirm p | issword:            | •••••                                |
| 🗖 User)           | just change passwor | rd at next logon                     |
| User User         | annot change passw  | word                                 |
| 🗖 Passy           | ord never expires   |                                      |
|                   | int is disabled     |                                      |
|                   |                     |                                      |
|                   |                     |                                      |
|                   |                     | < <u>B</u> ack <u>N</u> ext > Cancel |
| New Object        | User] ダイアログ         | ゚゙ボックスで、[Finish] をクリックします。           |
| New Object        | User                |                                      |
| S                 | Create in: Wirele:  | ss.com/Users                         |
|                   |                     |                                      |

| Full name: Client 1      |           |      |
|--------------------------|-----------|------|
| User logon name: Client1 |           |      |
|                          |           |      |
|                          |           |      |
|                          |           |      |
|                          |           |      |
|                          |           |      |
|                          |           |      |
|                          |           |      |
|                          | Finish Ca | ncel |

5. 追加のユーザ アカウントを作成するには、ステップ 2 ~ 4 を繰り返します。

<u>ユーザに無線アクセスを許可する</u>

次のステップを実行します。

- 1. Active Directory Users and Computers コンソール ツリーで、Users フォルダをクリックし、WirelessUser を右クリックして、Properties をクリックし、Dial-in タブに移動します。
- 2. Allow access を選択し、OK をクリックします。

| lient 1 Properties                                                                                                    | 2                                                               |
|----------------------------------------------------------------------------------------------------|-----------------------------------------------------------------|
| Remote control     Terminal Service       General     Address     Account     Profile       Member Of     Dial-in     Envir | es Profile COM+<br>Telephones Organization<br>ironment Sessions |
| Remote Access Permission (Dial-in or VPN)-                                                                                  |                                                                 |
| Allow access                                                                                                    |                                                                 |
| C Deny access                                                                                                    |                                                                 |
| C Control access through Remote Access                                                                                      | Policy                                                          |
|                                                                                                    |                                                                 |
| Callback Options                                                                                                    | J                                                               |
| No <u>C</u> allback                                                                                                    |                                                                 |
| C Set by Caller (Routing and Remote Acce                                                                                    | ess Service only)                                               |
| C Always Callback to:                                                                                                    |                                                                 |
| Assign a Static IP Address                                                                                                  |                                                                 |
| Apply Static Boutes                                                                                                    |                                                                 |
| Define routes to enable for this Dial-in connection.                                                                        | Static Routes                                                   |
|                                                                                                    |                                                                 |
| ОК                                                                                                    | Cancel <u>Apply</u>                                             |

# <u>Wireless LAN Controller と Lightweight AP の設定</u>

次に、この設定に合せてワイヤレス デバイスを設定します。これには、Wireless LAN Controller(WLC)、Lightweight AP、およびワイヤレス クライアントの設定が含まれます。

<u>MS IAS RADIUS サーバで RADIUS 認証を行うための WLC の設定</u>

まず、MS IAS を認証サーバに使用するように WLC を設定します。ユーザ クレデンシャルを外 部 RADIUS サーバに転送するには、WLC を設定する必要があります。そうすると、外部 RADIUS サーバは、ユーザのクレデンシャルを検証し、ワイヤレス クライアントにアクセス権を 付与します。そのためには、Security > RADIUS Authentication ページで MS IAS サーバを RADIUS サーバとして追加します。

次のステップを実行します。

1. コントローラの GUI から [Security]、[RADIUS]、[Authentication] を選択して、[RADIUS Authentication Servers] ページを表示します。次に、[New] をクリックして、RADIUS サー バを定義します。

| 3 · 0 · 🗈 🖻                                                  | 🙆 🔎 📩 🥹 🍰                 | 🖂 🚳            |          |            |          |                      | 🥂 – 8 ×          |
|--------------------------------------------------------------|---------------------------|----------------|----------|------------|----------|----------------------|------------------|
| CISCO SPOTENO                                                |                           |                |          |            | Save C   | onfiguration ( Ping. | Logout   Retresh |
| Alter aller                                                  | MONITOR WLANS CONTR       | OLLER WIRELESS | SECURITY | MANAGEMENT | COMMANDS | HELP                 |                  |
| Security                                                     | RADIUS Authentication Ser | rvers > New    |          |            |          | < Back               | Apply            |
| AAA<br>General                                               | Server Index (Priority)   | 1 💌            |          |            |          |                      |                  |
| RADIUS Accounting<br>Local Net Users                         | Server IPAddress          | 10.77.244.198  |          |            |          |                      |                  |
| MAC Ritering<br>Disabled Clients<br>User Login Policies      | Shared Secret Format      | ASCII 💌        |          |            |          | _                    |                  |
| AP Policies                                                  | Shared Secret             | •••••          |          |            |          |                      |                  |
| Access Control Lists                                         | Confirm Shared            |                |          |            |          | 1                    |                  |
| IPSec Certificates<br>CA Certificate                         | Secret                    |                |          |            |          | _                    |                  |
| Web Auth Certificate                                         | Key mup                   |                |          |            |          |                      |                  |
| Wireless Protection<br>Policies                              | Port Number               | 1812           |          |            |          |                      |                  |
| Trusted AP Policies<br>Rogue Policies<br>Standard Signatures | Server Status             | Enabled 💌      |          |            |          |                      |                  |
| Custom Signatures<br>Client Exclusion Policies               | Support for RFC 3576      | Enabled 💌      |          |            |          |                      |                  |
| AP ACCIENCEDUCI                                              | Retransmit Timeout        | 2 seconds      |          |            |          |                      |                  |
|                                                              | Network User              | Enable         |          |            |          |                      |                  |
|                                                              | Management                | Enable Enable  |          |            |          |                      |                  |
|                                                              | IPSec                     | 🔄 Enable       |          |            |          |                      |                  |
|                                                              |                           |                |          |            |          |                      |                  |
|                                                              |                           |                |          |            |          |                      |                  |
|                                                              |                           |                |          |            |          |                      |                  |
|                                                              |                           |                |          |            |          |                      |                  |

2. [RADIUS Authentication Servers] > [New] ページで RADIUS サーバのパラメータを定義しま す。RADIUS サーバ IP アドレス、共有秘密、ポート番号、サーバ ステータスなどのパラメ ータがあります。[Network User] チェックボックスと [Management] チェックボックスでは 、管理ユーザとネットワーク ユーザに RADIUS ベースの認証を適用するかどうかを指定し ます。この例では、MS IAS を 10.77.244.198 という IP アドレスを持つ RADIUS サーバと して使用しています。

| 3 · 0 🖹 🖻                                                                                                    | 6 P t                                     | <ul> <li>Ø ∅.</li> </ul>            |            | 8              |         |              |                                 |          | 4      | - 8      |
|----------------------------------------------------------------------------------------------------|-------------------------------------------|-------------------------------------|------------|----------------|---------|--------------|---------------------------------|----------|--------|----------|
| Сіяка Зтатема<br>                                                                                                    | MONITOR                                   | WLANS CO                            | NTROLLER   | WIRELESS 5     | ECURITY | MANAGEMENTCC | Save Configurat<br>XMMANDS HELP | ion Ping | Logou  | it Refre |
| Security                                                                                                    | RADIUS Au                                 | thentication                        | Servers    |                |         |              |                                 | Apply    | New.   |          |
| AAA<br>General<br>RADIUS Authentication<br>RADIUS Accounting<br>Local Net Users<br>MAC Filtering<br>Disabled Clients<br>User Login Policies<br>AP Policies                                                                                               | Call Station<br>Credentials<br>Use AES Ke | n ID Type [<br>s Caching<br>sy Wrap | IP Address | ×              |         |              |                                 |          |        |          |
| Access Control Lists                                                                                                    | User N                                    | lanagement                          | Index      | Server Address | Port    | IPSec        | Admin Statu                     | s        |        |          |
| IPSec Certificates<br>CA Certificate<br>ID Certificate<br>Web Auth Certificate<br>Wireless Protection<br>Policies<br>Trusted AP Policies<br>Rogue Policies<br>Standard Signatures<br>Custom Signatures<br>Client Exclusion Policies<br>AP Authentication |                                           |                                     | 1          | 10.77.244.198  | 1812    | Disabled     | Enabled                         | Edit     | Remove | Pina     |

- 3. [Apply] をクリックします。
- 4. MS IAS サーバが Radius サーバとして WLC に追加され、ワイヤレス クライアントの認証 に使用できるようになりました。

### WLAN でのクライアントの設定

ワイヤレス クライアントの接続先の SSID(WLAN)を設定します。この例では、PEAP という 名前の SSID を作成します。

クライアントが EAP ベースの認証(ここでは PEAP-MSCHAPv2)を実行し、AES を暗号化メカ ニズムとして使用するように、レイヤ 2 認証に WPA2 を定義します。他の値はすべてデフォルト のままにします。

注:このドキュメントでは、WLAN を管理インターフェイスにバインドしています。ネットワークに複数の VLAN がある場合、独立した VLAN を作成してそれを SSID にバインドすることができます。WLC に VLAN を設定する方法については、『<u>無線 LAN コントローラでの VLAN の設定</u>例』を参照してください。

WLC に WLAN を設定するには、次の手順を実行します。

- 1. コントローラの GUI で [WLANs] をクリックして、[WLANs] ページを表示します。このペー ジには、コントローラに存在する WLAN の一覧が表示されます。
- 2. 新しい WLAN を作成するには、[New] をクリックします。WLAN の WLAN ID と WLAN SSID を入力し、[Apply] をクリックします。

| 3 · 🔊 🖹 🖻      | 0 2 7 0       | 3· 🕹 🖂 🖏            |          |            |          |                   | 🦉 – ð ×          |
|----------------|---------------|---------------------|----------|------------|----------|-------------------|------------------|
| Cinco Septeme  | HARANA AN     |                     |          |            | Save C   | onfiguration Fing | Logout   Refresh |
| alle alle      | MONITOR WLANS | CONTROLLER WIRELESS | SECURITY | MANAGEMENT | COMMANDS | HELP              |                  |
| WLANS          | WLANs > New   |                     |          |            |          | < Back            | Apply            |
| WLANS<br>WLANS | WLAN ID       | 1 💌                 | 1        |            |          |                   |                  |
| AP Groups VLAN | WLAN SSID     | PEAP                |          |            |          |                   |                  |
|                |               |                     |          |            |          |                   |                  |
|                |               |                     |          |            |          |                   |                  |
|                |               |                     |          |            |          |                   |                  |
|                |               |                     |          |            |          |                   |                  |
|                |               |                     |          |            |          |                   |                  |
|                |               |                     |          |            |          |                   |                  |
|                |               |                     |          |            |          |                   |                  |
|                |               |                     |          |            |          |                   |                  |
|                |               |                     |          |            |          |                   |                  |
|                |               |                     |          |            |          |                   |                  |
|                |               |                     |          |            |          |                   |                  |
|                |               |                     |          |            |          |                   |                  |
|                |               |                     |          |            |          |                   |                  |
|                |               |                     |          |            |          |                   |                  |
|                |               |                     |          |            |          |                   |                  |
|                |               |                     |          |            |          |                   |                  |

3. 新しい WLAN を作成すると、新しい WLAN に対する [WLAN] > [Edit] ページが表示されま す。このページでは、General Policies、RADIUS Servers、Security Policies、802.1x Parameters など、その WLAN に固有のさまざまなパラメータを定義できます。

| SILED STUTLE   |                                              |                             |                      | Save Gom                               | garadon Pring Publication                                  |
|----------------|----------------------------------------------|-----------------------------|----------------------|----------------------------------------|------------------------------------------------------------|
| allowedla      | MONITOR WLANS CO                             | WTROLLER WIRELESS           | SECURITY MANAGEMEN   | T COMMANDS H                           | HELP                                                       |
| WLANs          | WLANs > Edit                                 |                             |                      |                                        | < Back Apply                                               |
| WLANS          | WLAN ID                                      | 1                           |                      |                                        |                                                            |
| AP Groups VLAN | Profile Name                                 | PEAP                        |                      |                                        |                                                            |
|                | WLAN SSID                                    | PEAP                        |                      |                                        |                                                            |
|                | General Policies                             |                             |                      | Security Policies                      | s                                                          |
|                | Radio Policy                                 | All                         |                      | IPv6 Enable                            |                                                            |
|                | Admin Status                                 | Enabled                     |                      |                                        |                                                            |
|                | Session Timeout (secs)                       | 0                           |                      | Layer 2 Security                       | WPA1+WPA2                                                  |
|                | Quality of Service (QoS)                     | Silver (best effort)        | 1                    |                                        | MAC Filtering                                              |
|                | WMM Policy                                   | Disabled 💌                  |                      | Laver 3 Security                       | None                                                       |
|                | 7920 Phone Support                           | Client CAC Limit CAP        | CAC Limit            | coper o secondy                        | Web Policy •                                               |
|                | Broadcast SSID                               | Enabled                     |                      |                                        | i web rolley                                               |
|                | Aironet IE                                   | Enabled                     |                      |                                        |                                                            |
|                | Allow AAA Override                           | Allow AAA Override Enabled  |                      |                                        | not be used in combination with                            |
|                | Client Exclusion                             | Enabled ** 60               |                      | IPsec.                                 |                                                            |
|                |                                              | Timeout V                   | Value (secs)         | value of zero me                       | clusion is enabled, a timeout<br>ans infinity(will require |
|                | DHCP Server                                  | Override                    |                      | administrative ov<br>*** CKIP is not s | erride to reset excluded clients)<br>upported by 10xx APs  |
|                | DHCP Addr. Assignment                        | Required                    |                      |                                        |                                                            |
|                | Interface Name                               | management 💌                |                      |                                        |                                                            |
|                | MFP Version Required                         | 1                           |                      |                                        |                                                            |
|                | MFP Signature<br>Generation                  | Global MFP Disabled)        |                      |                                        |                                                            |
|                | H-REAP Local Switching                       |                             |                      |                                        |                                                            |
|                | * H-REAP Local Switching<br>authentications. | ) not supported with IPSEC, | CRANITE and FORTRESS |                                        |                                                            |

4. WLAN を有効にするには、General Policies の下の Admin Status にチェックマークを入れま

す。AP にビーコン フレームで SSID をブロードキャストさせる場合は、**Broadcast SSID** に チェックマークを入れます。

5. Layer 2 Security で、WPA1+WPA2 を選択します。これで、WLAN で WPA が有効になりま す。ページを下にスクロールし、WPA policy を選択します。この例では、WPA2 と AES 暗 号化を使用しています。[RADIUS Servers] のプルダウン メニューから、適切な RADIUS サ ーバを選択します。この例では、10.77.244.198(MS IAS サーバの IP アドレス)を使用し ています。WLAN ネットワークの要件に基づいて、その他のパラメータを変更できます。

| MONITOR W<br>WPA1+WPA2<br>Parameters | LANS CONTROLLER                                                                                      | WIRELESS                                                                                                    | SECURITY                                                                                                    | MANAGEMENT                                                                                                    | COMMANDS                                                                                                    | HELP                                                                                                    |                                                                                                    |                                                                                                    |                                                                                                    |                                                                                                    |
|--------------------------------------|----------------------------------------------------------------------------------------------------|----------------------------------------------------------------------------------------------------|----------------------------------------------------------------------------------------------------|----------------------------------------------------------------------------------------------------|----------------------------------------------------------------------------------------------------|----------------------------------------------------------------------------------------------------|----------------------------------------------------------------------------------------------------|----------------------------------------------------------------------------------------------------|----------------------------------------------------------------------------------------------------|----------------------------------------------------------------------------------------------------|
| WPA1+WPA2<br>Parameters              | !                                                                                                    |                                                                                                    |                                                                                                    |                                                                                                    |                                                                                                    |                                                                                                    |                                                                                                    |                                                                                                    |                                                                                                    |                                                                                                    |
|                                      |                                                                                                    |                                                                                                    |                                                                                                    |                                                                                                    |                                                                                                    |                                                                                                    |                                                                                                    |                                                                                                    |                                                                                                    | *                                                                                                    |
| WPA1 Policy<br>WPA2 Policy           |                                                                                                    |                                                                                                    |                                                                                                    |                                                                                                    |                                                                                                    |                                                                                                    |                                                                                                    |                                                                                                    |                                                                                                    |                                                                                                    |
| WPA2 Encrypt<br>Auth Key Mgn         | tion AES                                                                                             | ТКІР                                                                                                    |                                                                                                    |                                                                                                    |                                                                                                    |                                                                                                    |                                                                                                    |                                                                                                    |                                                                                                    |                                                                                                    |
|                                      |                                                                                                    |                                                                                                    |                                                                                                    |                                                                                                    |                                                                                                    |                                                                                                    |                                                                                                    |                                                                                                    |                                                                                                    |                                                                                                    |
| ックします                                | o                                                                                                    |                                                                                                    |                                                                                                    |                                                                                                    |                                                                                                    |                                                                                                    |                                                                                                    |                                                                                                    |                                                                                                    |                                                                                                    |
|                                      |                                                                                                    |                                                                                                    |                                                                                                    |                                                                                                    | Save Co                                                                                                    | onfiguration                                                                                                    | Ping                                                                                                    | Logout                                                                                                    | Refre                                                                                                    | h                                                                                                    |
| MONITOR W                            | LANS CONTROLLER                                                                                      | WIRELESS                                                                                                    | SECURITY                                                                                                    | MANAGEMENT                                                                                                    | COMMANDS                                                                                                    | HELP                                                                                                    |                                                                                                    |                                                                                                    |                                                                                                    |                                                                                                    |
| WLANS                                |                                                                                                    |                                                                                                    |                                                                                                    |                                                                                                    |                                                                                                    |                                                                                                    |                                                                                                    |                                                                                                    |                                                                                                    |                                                                                                    |
| Profile Name                         | ¥<br>1                                                                                               | VLAN WLAN S                                                                                                    | SID                                                                                                    | Adr<br>Sta                                                                                                    | nin Secur                                                                                                    | ity Policies                                                                                                    |                                                                                                    |                                                                                                    |                                                                                                    |                                                                                                    |
| PEAP                                 | 1                                                                                                    | PEAP                                                                                                    |                                                                                                    | Ena                                                                                                    | bled [WPA:                                                                                                    | 2][Auth(802                                                                                                    | .1x)]                                                                                                    |                                                                                                    | Edit B                                                                                                    | em                                                                                                    |
| * WLAN IDs 9-1                       | 16 will not be pushed to                                                                             | 1130,1200 and                                                                                                    | 1240 AP mode                                                                                                    | 8.                                                                                                    |                                                                                                    |                                                                                                    |                                                                                                    |                                                                                                    |                                                                                                    |                                                                                                    |
|                                      | WPA2 Encryp<br>Auth Key Mgr<br>ソクします<br>MONITOR W<br>WLANS<br>Profile Name<br>PEAP<br>* WLAN IDS 9-1 | WPA2 Encryption FAES<br>Auth Key Mgmt 802.1x<br>ソクします。<br>MONITOR WLANS CONTROLLER<br>WLANS<br>Profile Name 7<br>PEAP 1<br>* WLAN IDS 9-16 will not be pushed to | WPA2 Encryption Auth Key Mgmt 802.1x マ<br>Auth Key Mgmt 802.1x マ<br>ソクします。<br>MONITOR WLANS CONTROLLER WIRELESS<br>WLANS<br>Profile Name 10 WLAN S<br>PEAP 1 PEAP<br>* WLAN IDS 9-16 will not be pushed to 1130,1200 and | WPA2 Encryption FAES TTKIP<br>Auth Key Mgmt 802.1x IN<br>2 クします。<br>MONITOR WLANS CONTROLLER WIRELESS SECURITY<br>WLANS<br>Profile Name WLAN WLAN SSID<br>PEAP 1 PEAP<br>* WLAN IDS 9-16 will not be pushed to 1130,1200 and 1240 AP mode | WPA2 Encryption FAES 「TKIP<br>Auth Key Mgmt B02.1x IV<br>2 クします。<br>MONITOR WLANS CONTROLLER WIRELESS SECURITY MANAGEMENT<br>WLANS<br>Profile Name WLAN SSID Adm<br>10 WLAN SSID Adm<br>PEAP 1 PEAP Ena<br>* WLAN IDS 9-16 will not be pushed to 1130,1200 and 1240 AP models. | WPA2 Encryption PAES TKIP<br>Auth Key Mgmt 802.1x 3<br>2 クします。<br>Xave Co<br>MONITOR WLANS CONTROLLER WIRELESS SECURITY MANAGEMENT COMMANDS<br>WLANS<br>Profile Name WLAN SSID Admin States Secur<br>PEAP 1 PEAP Enabled [WPA:<br>* WLAN IDS 9-16 will not be pushed to 1130,1200 and 1240 AP models. | WPA2 Encryption FAES TIKIP<br>Auth Key Mgmt B02.1x B<br>2 クします。<br>XONITOR WLANS CONTROLLER WIRELESS SECURITY MANAGEMENT COMMANDS HELP<br>WLANS<br>Profile Name WLAN SSID Admin Status Security Policies<br>PEAP 1 PEAP Enabled [WPA2][Auth(802)<br>* WLAN IDS 9-16 will not be pushed to 1130,1200 and 1240 AP models. | WPA2 Encryption ALES THEP<br>Auth Key Mgmt B02.1x U<br>2 クします。<br>MONITOR WLANS CONTROLLER WIRELESS SECURITY MANAGEMENT COMMANDS HELP<br>WLANS<br>Profile Name WLAN WLAN SSID Admin Status Security Policies<br>PEAP 1 PEAP Enabled [WPA2][Auth(602.1x)]<br>* WLAN IDS 9-16 will not be pushed to 1130,1200 and 1240 AP models. | WPA2 Encryption<br>Auth Key Mgmt       FILE         Auth Key Mgmt       B02.1x         WONTOR       Save Configuration         MONITOR       WLANS         CONTROLLER       WIRELESS         SECURITY       MANAGEMENT         COMMANDS       HELP         WLANS       MULAN         Profile Name       WLAN         ID       Admin<br>Status         Security Policies         PEAP       In PEAP         * WLAN IDS 9-16 will not be pushed to 1130,1200 and 1240 AP models. | WPA2 Encryption<br>Auth Key Memt       Image: Control of the public of the public of the p |

# <u>ワイヤレス クライアントの設定</u>

### <u>ワイヤレス クライアントでの PEAP-MS-CHAP v2 認証の設定</u>

次の例では、Cisco Aironet Desktop Utility(ADU)を使用してワイヤレス クライアントを設定す る方法について説明しています。クライアント アダプタの設定を行う前に、使用するファームウ ェアとユーティリティのバージョンが最新であることを確認してください。最新バージョンのフ ァームウェアとユーティリティは、Cisco.com の Wireless ダウンロード ページにあります。

ADU で Cisco Aironet 802.11a/b/g ワイヤレス クライアント アダプタを設定するには、次の手順を実行します。

- 1. Aironet Desktop Utility を開きます。
- 2. Profile Management をクリックし、New をクリックしてプロファイルを定義します。
- 3. General タブでプロファイル名と SSID を入力します。この例では、WLC に設定した SSID(PEAP)を使用します。

| Profile Management      |               | ? 🔀    |
|-------------------------|---------------|--------|
| General Security Advanc | ed            |        |
| - Profile Settings      |               |        |
| Profile Name:           | PEAP-MSCHAPv2 |        |
| Client Name:            | CLIENT1       |        |
| Network Names           |               |        |
| SSID1:                  | PEAP          |        |
| SSID2:                  |               |        |
| SSID3:                  |               |        |
|                         |               |        |
|                         |               |        |
|                         |               |        |
|                         |               |        |
|                         |               | Cancel |

4. Security タブを選択し、WPA/WPA2/CCKM を選択して、WPA/WPA2/CCKM EAP type で PEAP [EAP-MSCHAPv2] と入力し、Configure をクリックします。

| Profile Management            |                                                    | ? 🗙    |
|-------------------------------|----------------------------------------------------|--------|
| General Security Advanced     |                                                    |        |
| - Set Security Options        |                                                    |        |
| ③ WPA/WPA2/CCKM               | WPA/WPA2/CCKM EAP Type: FEAP (EAP-MSCHAP V2)       |        |
| WPA/WPA2 Passphrase           |                                                    |        |
| ◯ 802.1x                      | 802.1x EAP Type: EAP-FAST                          |        |
| O Pre-Shared Key (Static WEP) |                                                    |        |
| O None                        |                                                    |        |
| Configure                     | Allow Association to Mixed Cells Profile Locked    |        |
|                               | Limit Time for Finding Domain Controller To: 0 Sec |        |
| Group Policy Delay:           | 60 🗘 sec                                           |        |
|                               |                                                    |        |
|                               |                                                    |        |
|                               |                                                    |        |
|                               |                                                    |        |
|                               |                                                    | Cancel |

5. Validate Server Certificate を選択し、Trusted Root Certificate Authorities ドロップダウン メ ニューで Wireless-CA を選択します。

| Configure PEAP (EAP-MSCHAP V2)                           |  |  |  |  |
|----------------------------------------------------------|--|--|--|--|
| Use Machine Information for Domain Logon                 |  |  |  |  |
| Validate Server Identity                                 |  |  |  |  |
| Trusted Root Certification Authorities                   |  |  |  |  |
| Wireless-CA 😽                                            |  |  |  |  |
| When connecting, use:                                    |  |  |  |  |
| Certificate                                              |  |  |  |  |
| O User Name and Password                                 |  |  |  |  |
| Select a Certificate                                     |  |  |  |  |
| User Information for PEAP (EAP-MSCHAP V2) Authentication |  |  |  |  |
| User Name: Administrator                                 |  |  |  |  |
| Password.                                                |  |  |  |  |
| Confirm Password:                                        |  |  |  |  |
| Advanced OK Cancel                                       |  |  |  |  |

6. OK をクリックし、プロファイルを有効にします。注: Protected EAP-Microsoft Challenge Handshake Authentication Protocol Version 2(PEAP-MSCHAPv2)をMicrosoft XP SP2で使用 し、ワイヤレスカードがMicrosoft Wireless Zero Configuration(WZC)で管理されている場合 は、MicrosoftホットフィックスKB885453を適用する必要があります。このホットフィック スにより、PEAP ファスト レジュームに関連した認証上のいくつかの問題が防止されます。

# <u>確認とトラブルシューティング</u>

設定が期待通りに動作することを確認するには、ワイヤレス クライアント Client1 上のプロファ イル PEAP-MSCHAPv2 を有効にします。

| 😰 Cisco Aironet Desktop Utility - Current Profile: PEAP-MSCHAPv2 🛛 🔗 🔀 |                      |                              |  |  |
|------------------------------------------------------------------------|----------------------|------------------------------|--|--|
| Action Options Help                                                    |                      |                              |  |  |
| Current Status Profile Management                                      | Diagnostics          |                              |  |  |
| CISCO SYSTEMS                                                          |                      |                              |  |  |
| nulliumuulliun Profile Name:                                           | PEAP-MSCHAPv2        |                              |  |  |
| Link Status:                                                           | Authenticated        | Network Type: Infrastructure |  |  |
| Wireless Mode:                                                         | 5 GHz 54 Mbps        | Current Channel: 64          |  |  |
| Server Based Authentication:                                           | PEAP (EAP-MSCHAP V2) | Data Encryption: AES         |  |  |
| IP Address:                                                            | 10.77.244.218        |                              |  |  |
| Signal Strength:                                                       |                      |                              |  |  |
|                                                                        |                      | Advanced                     |  |  |
|                                                                        |                      |                              |  |  |

プロファイル PEAP-MSCHAPv2 が ADU 上で有効になると、クライアントでは 802.11 オープン 認証が実行され、次に PEAP-MSCHAPv2 認証が実行されます。PEAP-MSCHAPv2 認証の成功例 を次に示します。

発生するイベントのシーケンスを理解するには、デバッグ コマンドを使用します。

<u>アウトプット インタープリタ ツール(登録ユーザ専用)(OIT)は、特定の show コマンドをサ</u> <u>ポートします。</u>OIT を使用して、show コマンドの出力の分析を表示します。

ワイヤレス LAN コントローラでの次のデバッグ コマンドが有用です。

- debug dot1x events enable: 802.1x イベントのデバッグを設定
- ・debug aaa events enable: AAA イベントのデバッグを設定
- debug mac addr <mac address>: MAC のデバッグを設定、debug mac コマンドを使用
- ・debug dhcp message enable: DHCP エラー メッセージのデバッグを設定

debug dot1x events enable コマンドと debug client <mac address> コマンドの出力例を次に示します。

#### debug dot1x events enable

```
Tue Dec 18 06:58:45 2007: 00:40:96:ac:e6:57 Received EAPOL START from
    mobile 00:40:96:ac:e6:57
Tue Dec 18 06:58:45 2007: 00:40:96:ac:e6:57 Sending EAP-Request/Identity to
    mobile 00:40:96:ac:e6:57 (EAP Id 2)
Tue Dec 18 06:58:45 2007: 00:40:96:ac:e6:57 Received Identity Response (count=2) from
    mobile 00:40:96:ac:e6:57
Tue Dec 18 06:58:51 2007: 00:40:96:ac:e6:57 Processing Access-Challenge for
    mobile 00:40:96:ac:e6:57
```

Tue Dec 18 06:58:51 2007: 00:40:96:ac:e6:57 Sending EAP Request from AAA to mobile 00:40:96:ac:e6:57 (EAP Id 3)

Tue Dec 18 06:58:51 2007: 00:40:96:ac:e6:57 Received EAP Response from mobile 00:40:96:ac:e6:57 (EAP Id 3, EAP Type 25)

Tue Dec 18 06:58:51 2007: 00:40:96:ac:e6:57 Processing Access-Challenge for mobile 00:40:96:ac:e6:57

Tue Dec 18 06:58:51 2007: 00:40:96:ac:e6:57 Sending EAP Request from AAA to mobile 00:40:96:ac:e6:57 (EAP Id 4)

Tue Dec 18 06:58:51 2007: 00:40:96:ac:e6:57 Received EAP Response from mobile 00:40:96:ac:e6:57 (EAP Id 4, EAP Type 25)

Tue Dec 18 06:58:51 2007: 00:40:96:ac:e6:57 Processing Access-Challenge for mobile 00:40:96:ac:e6:57

Tue Dec 18 06:58:51 2007: 00:40:96:ac:e6:57 Sending EAP Request from AAA to
 mobile 00:40:96:ac:e6:57 (EAP Id 5)

Tue Dec 18 06:58:51 2007: 00:40:96:ac:e6:57 Received EAP Response from mobile 00:40:96:ac:e6:57 (EAP Id 5, EAP Type 25)

Tue Dec 18 06:58:51 2007: 00:40:96:ac:e6:57 Processing Access-Challenge for mobile 00:40:96:ac:e6:57

Tue Dec 18 06:58:51 2007: 00:40:96:ac:e6:57 Sending EAP Request from AAA to mobile 00:40:96:ac:e6:57 (EAP Id 6)

Tue Dec 18 06:58:51 2007: 00:40:96:ac:e6:57 Received EAP Response from mobile 00:40:96:ac:e6:57 (EAP Id 6, EAP Type 25)

Tue Dec 18 06:58:51 2007: 00:40:96:ac:e6:57 Processing Access-Challenge for mobile 00:40:96:ac:e6:57

Tue Dec 18 06:58:51 2007: 00:40:96:ac:e6:57 Sending EAP Request from AAA to mobile 00:40:96:ac:e6:57 (EAP Id 7)

Tue Dec 18 06:58:51 2007: 00:40:96:ac:e6:57 Received EAP Response from mobile 00:40:96:ac:e6:57 (EAP Id 7, EAP Type 25)

Tue Dec 18 06:58:51 2007: 00:40:96:ac:e6:57 Processing Access-Challenge for mobile 00:40:96:ac:e6:57

Tue Dec 18 06:58:51 2007: 00:40:96:ac:e6:57 Sending EAP Request from AAA to
 mobile 00:40:96:ac:e6:57 (EAP Id 8)

Tue Dec 18 06:58:51 2007: 00:40:96:ac:e6:57 Received EAP Response from mobile 00:40:96:ac:e6:57 (EAP Id 8, EAP Type 25)

Tue Dec 18 06:58:51 2007: 00:40:96:ac:e6:57 Processing Access-Challenge for mobile 00:40:96:ac:e6:57

Tue Dec 18 06:58:51 2007: 00:40:96:ac:e6:57 Sending EAP Request from AAA to
 mobile 00:40:96:ac:e6:57 (EAP Id 9)

Tue Dec 18 06:58:51 2007: 00:40:96:ac:e6:57 Received EAP Response from mobile 00:40:96:ac:e6:57 (EAP Id 9, EAP Type 25)

Tue Dec 18 06:58:52 2007: 00:40:96:ac:e6:57 Processing Access-Challenge for mobile 00:40:96:ac:e6:57

Tue Dec 18 06:58:52 2007: 00:40:96:ac:e6:57 Sending EAP Request from AAA to mobile 00:40:96:ac:e6:57 (EAP Id 10)

Tue Dec 18 06:58:52 2007: 00:40:96:ac:e6:57 Received EAP Response from mobile 00:40:96:ac:e6:57 (EAP Id 10, EAP Type 25)

Tue Dec 18 06:58:52 2007: 00:40:96:ac:e6:57 Processing Access-Challenge for mobile 00:40:96:ac:e6:57

Tue Dec 18 06:58:52 2007: 00:40:96:ac:e6:57 Sending EAP Request from AAA to
 mobile 00:40:96:ac:e6:57 (EAP Id 11)

Tue Dec 18 06:58:52 2007: 00:40:96:ac:e6:57 Received EAP Response from mobile 00:40:96:ac:e6:57 (EAP Id 11, EAP Type 25)

Tue Dec 18 06:58:52 2007: 00:40:96:ac:e6:57 Processing Access-Challenge for mobile 00:40:96:ac:e6:57

Tue Dec 18 06:58:52 2007: 00:40:96:ac:e6:57 Sending EAP Request from AAA to
 mobile 00:40:96:ac:e6:57 (EAP Id 12)

Tue Dec 18 06:58:52 2007: 00:40:96:ac:e6:57 Received EAP Response from mobile 00:40:96:ac:e6:57 (EAP Id 12, EAP Type 25)

Tue Dec 18 06:58:52 2007: 00:40:96:ac:e6:57 Processing Access-Accept for mobile 00:40:96:ac:e6:57

Tue Dec 18 06:58:52 2007: 00:40:96:ac:e6:57 Creating a new PMK Cache Entry for station 00:40:96:ac:e6:57 (RSN 0)

Tue Dec 18 06:58:52 2007: 00:40:96:ac:e6:57 Sending EAP-Success to mobile 00:40:96:ac:e6:57 (EAP Id 13)

Tue Dec 18 06:58:52 2007: 00:40:96:ac:e6:57 Sending default RC4 key to
 mobile 00:40:96:ac:e6:57
Tue Dec 18 06:58:52 2007: 00:40:96:ac:e6:57 Sending Key-Mapping RC4 key to

mobile 00:40:96:ac:e6:57

Tue Dec 18 06:58:52 2007: 00:40:96:ac:e6:57 Received Auth Success while in Authenticating state for mobile 00:40:96:ac:e6:57

#### debug mac addr <MAC Address>

```
Wed Dec 19 02:31:49 2007: 00:40:96:ac:e6:57 Association received from
  mobile 00:40:96:ac:e6:57 on AP 00:0b:85:51:5a:e0
Wed Dec 19 02:31:49 2007: 00:40:96:ac:e6:57 STA: 00:40:96:ac:e6:57 -
  rates (8): 12 18 24 36 48 72 96 108 0 0 0 0 0 0 0 0
Wed Dec 19 02:31:49 2007: 00:40:96:ac:e6:57 10.77.244.218 RUN (20)
   Change state to START (0)
Wed Dec 19 02:31:49 2007: 00:40:96:ac:e6:57 10.77.244.218 START (0)
   Initializing policy
Wed Dec 19 02:31:49 2007: 00:40:96:ac:e6:57 10.77.244.218 START (0)
   Change state to AUTHCHECK (2)
Wed Dec 19 02:31:49 2007: 00:40:96:ac:e6:57 10.77.244.218 AUTHCHECK (2)
   Change state to 8021X_REQD (3)
Wed Dec 19 02:31:49 2007: 00:40:96:ac:e6:57 10.77.244.218 8021X_REQD (3)
   Plumbed mobile LWAPP rule on AP 00:0b:85:51:5a:e0
Wed Dec 19 02:31:49 2007: 00:40:96:ac:e6:57 Changing state for
  mobile 00:40:96:ac:e6:57 on AP 00:0b:85:51:5a:e0 from Associated to Associated
Wed Dec 19 02:31:49 2007: 00:40:96:ac:e6:57 Stopping deletion of
  Mobile Station: 00:40:96:ac:e6:57 (callerId: 48)
Wed Dec 19 02:31:49 2007: 00:40:96:ac:e6:57 Sending Assoc Response to
  station 00:40:96:ac:e6:57 on BSSID 00:0b:85:51:5a:e0 (status 0)
Wed Dec 19 02:31:49 2007: 00:40:96:ac:e6:57 Changing state for
  mobile 00:40:96:ac:e6:57 on AP 00:0b:85:51:5a:e0 from Associated to Associated
Wed Dec 19 02:31:49 2007: 00:40:96:ac:e6:57 10.77.244.218 Removed NPU entry.
Wed Dec 19 02:31:49 2007: 00:40:96:ac:e6:57 dot1x - moving
   mobile 00:40:96:ac:e6:57 into Connecting state
Wed Dec 19 02:31:49 2007: 00:40:96:ac:e6:57 Sending EAP-
   Request/Identity to mobile 00:40:96:ac:e6:57 (EAP Id 1)
Wed Dec 19 02:31:49 2007: 00:40:96:ac:e6:57 Received EAPOL START from
  mobile 00:40:96:ac:e6:57
Wed Dec 19 02:31:49 2007: 00:40:96:ac:e6:57 EAP State update from
   Connecting to Authenticating for mobile 00:40:96:ac:e6:57
Wed Dec 19 02:31:49 2007: 00:40:96:ac:e6:57 dot1x -
  moving mobile 00:40:96:ac:e6:57 into Authenticating state
Wed Dec 19 02:31:49 2007: 00:40:96:ac:e6:57
  Entering Backend Auth Response state for mobile 00:40:96:ac:e6:57
Wed Dec 19 02:31:49 2007: 00:40:96:ac:e6:57
   Processing Access-Challenge for mobile 00:40:96:ac:e6:57
Wed Dec 19 02:31:49 2007: 00:40:96:ac:e6:57
   Entering Backend Auth Req state (id=3) for mobile 00:40:96:ac:e6:57
Wed Dec 19 02:31:49 2007: 00:40:96:ac:e6:57
   Sending EAP Request from AAA to mobile 00:40:96:ac:e6:57 (EAP Id 3)
Wed Dec 19 02:31:49 2007: 00:40:96:ac:e6:57
  Received EAP Response from mobile 00:40:96:ac:e6:57 (EAP Id 3, EAP Type 25)
Wed Dec 19 02:31:49 2007: 00:40:96:ac:e6:57
   Entering Backend Auth Response state for mobile 00:40:96:ac:e6:57
Wed Dec 19 02:31:49 2007: 00:40:96:ac:e6:57
   Processing Access-Challenge for mobile 00:40:96:ac:e6:57
Wed Dec 19 02:31:49 2007: 00:40:96:ac:e6:57
  Entering Backend Auth Req state (id=4) for mobile 00:40:96:ac:e6:57
Wed Dec 19 02:31:49 2007: 00:40:96:ac:e6:57
   Sending EAP Request from AAA to mobile 00:40:96:ac:e6:57 (EAP Id 4)
Wed Dec 19 02:31:49 2007: 00:40:96:ac:e6:57
   Received EAP Response from mobile 00:40:96:ac:e6:57 (EAP Id 4, EAP Type 25)
```

```
Wed Dec 19 02:31:49 2007: 00:40:96:ac:e6:57
  Entering Backend Auth Response state for mobile 00:40:96:ac:e6:57
Wed Dec 19 02:31:49 2007: 00:40:96:ac:e6:57
   Processing Access-Challenge for mobile 00:40:96:ac:e6:57
Wed Dec 19 02:31:49 2007: 00:40:96:ac:e6:57
   Entering Backend Auth Req state (id=5) for mobile 00:40:96:ac:e6:57
Wed Dec 19 02:31:49 2007: 00:40:96:ac:e6:57
   Sending EAP Request from AAA to mobile 00:40:96:ac:e6:57 (EAP Id 5)
Wed Dec 19 02:31:49 2007: 00:40:96:ac:e6:57
  Received EAP Response from mobile 00:40:96:ac:e6:57 (EAP Id 5, EAP Type 25)
Wed Dec 19 02:31:49 2007: 00:40:96:ac:e6:57
  Entering Backend Auth Response state for mobile 00:40:96:ac:e6:57
Wed Dec 19 02:31:49 2007: 00:40:96:ac:e6:57
   Processing Access-Challenge for mobile 00:40:96:ac:e6:57
Wed Dec 19 02:31:49 2007: 00:40:96:ac:e6:57
  Entering Backend Auth Req state (id=6) for mobile 00:40:96:ac:e6:57
Wed Dec 19 02:31:49 2007: 00:40:96:ac:e6:57
  Sending EAP Request from AAA to mobile 00:40:96:ac:e6:57 (EAP Id 6)
Wed Dec 19 02:31:56 2007: 00:40:96:ac:e6:57
  Received EAP Response from mobile 00:40:96:ac:e6:57 (EAP Id 9, EAP Type 25)
Wed Dec 19 02:31:56 2007: 00:40:96:ac:e6:57
  Entering Backend Auth Response state for mobile 00:40:96:ac:e6:57
Wed Dec 19 02:31:56 2007: 00:40:96:ac:e6:57
   Processing Access-Challenge for mobile 00:40:96:ac:e6:57
Wed Dec 19 02:31:56 2007: 00:40:96:ac:e6:57
  Entering Backend Auth Req state (id=10) for mobile 00:40:96:ac:e6:57
Wed Dec 19 02:31:56 2007: 00:40:96:ac:e6:57
   Sending EAP Request from AAA to mobile 00:40:96:ac:e6:57 (EAP Id 10)
Wed Dec 19 02:31:56 2007: 00:40:96:ac:e6:57
  Received EAP Response from mobile 00:40:96:ac:e6:57 (EAP Id 10, EAP Type 25)
Wed Dec 19 02:31:56 2007: 00:40:96:ac:e6:57
  Entering Backend Auth Response state for mobile 00:40:96:ac:e6:57
Wed Dec 19 02:31:56 2007: 00:40:96:ac:e6:57
  Processing Access-Challenge for mobile 00:40:96:ac:e6:57
Wed Dec 19 02:31:56 2007: 00:40:96:ac:e6:57
   Entering Backend Auth Req state (id=11) for mobile 00:40:96:ac:e6:57
Wed Dec 19 02:31:56 2007: 00:40:96:ac:e6:57
   Sending EAP Request from AAA to mobile 00:40:96:ac:e6:57 (EAP Id 11)
Wed Dec 19 02:31:56 2007: 00:40:96:ac:e6:57
  Received EAP Response from mobile 00:40:96:ac:e6:57 (EAP Id 11, EAP Type 25)
Wed Dec 19 02:31:56 2007: 00:40:96:ac:e6:57
  Entering Backend Auth Response state for mobile 00:40:96:ac:e6:57
Wed Dec 19 02:31:56 2007: 00:40:96:ac:e6:57
  Processing Access-Accept for mobile 00:40:96:ac:e6:57
Wed Dec 19 02:31:56 2007: 00:40:96:ac:e6:57
  Creating a new PMK Cache Entry for station 00:40:96:ac:e6:57 (RSN 0)
Wed Dec 19 02:31:56 2007: 00:40:96:ac:e6:57
  Sending EAP-Success to mobile 00:40:96:ac:e6:57 (EAP Id 12)
Wed Dec 19 02:31:56 2007: 00:40:96:ac:e6:57
   Sending default RC4 key to mobile 00:40:96:ac:e6:57
Wed Dec 19 02:31:56 2007: 00:40:96:ac:e6:57
   Sending Key-Mapping RC4 key to mobile 00:40:96:ac:e6:57
Wed Dec 19 02:31:56 2007: 00:40:96:ac:e6:57 10.77.244.218
   8021X_REQD (3) Change state to L2AUTHCOMPLETE (4)
Wed Dec 19 02:31:56 2007: 00:40:96:ac:e6:57 10.77.244.218
   L2AUTHCOMPLETE (4) Plumbed mobile LWAPP rule on AP 00:0b:85:51:5a:e0
Wed Dec 19 02:31:56 2007: 00:40:96:ac:e6:57 10.77.244.218
   L2AUTHCOMPLETE (4) Change state to RUN (20)
Wed Dec 19 02:31:56 2007: 00:40:96:ac:e6:57 10.77.244.218 RUN
   (20) Reached PLUMBFASTPATH: from line 4041
Wed Dec 19 02:31:56 2007: 00:40:96:ac:e6:57 10.77.244.218 RUN
  (20) Replacing Fast Path rule
 type = Airespace AP Client
 on AP 00:0b:85:51:5a:e0, slot 0, interface = 2
```

```
ACL Id = 255, Jumbo Frames = NO, 802.1P = 0, DSCP = 0, TokenID = 5006
Wed Dec 19 02:31:56 2007: 00:40:96:ac:e6:57 10.77.244.218 RUN (20)
Card = 0 (slot 0), InHandle = 0x0000000,
OutHandle = 0x00000000, npuCryptoFlag = 0x0000
Wed Dec 19 02:31:56 2007: 00:40:96:ac:e6:57 10.77.244.218 RUN
(20) Successfully plumbed mobile rule (ACL ID 255)
Wed Dec 19 02:31:56 2007: 00:40:96:ac:e6:57 10.77.244.218 RUN
(20) Reached RETURN: from line 4041
Wed Dec 19 02:31:56 2007: 00:40:96:ac:e6:57 Entering Backend
Auth Success state (id=12) for mobile 00:40:96:ac:e6:57
Wed Dec 19 02:31:56 2007: 00:40:96:ac:e6:57 Received Auth Success
while in Authenticating state for mobile 00:40:96:ac:e6:57
Wed Dec 19 02:31:56 2007: 00:40:96:ac:e6:57 dot1x -
moving mobile 00:40:96:ac:e6:57 into Authenticated state
```

注:PEAP認証用のCisco Secure ACSで認証するためにMicrosoftサプリカントを使用すると、ク ライアントが正常に認証されない可能性があります。最初の接続は正しく認証されるのに、後続 の高速接続の認証でうまく接続が行われません。これは既知の問題です。この問題の詳細と修正 方法は<u>ここ</u>から利用できます。

## 関連情報

- ACS 4.0 と Windows 2003 を使用した Cisco Unified Wireless Network 環境での PEAP
- EAP 認証と WLAN コントローラ(WLC)の設定例
- <u>ワイヤレス LAN コントローラ (WLC) のソフトウェア アップグレード</u>
- <u>Cisco 4400 シリーズ Wireless LAN Controller 設定ガイド</u>
- <u>テクニカル サポートとドキュメント Cisco Systems</u>

翻訳について

シスコは世界中のユーザにそれぞれの言語でサポート コンテンツを提供するために、機械と人に よる翻訳を組み合わせて、本ドキュメントを翻訳しています。ただし、最高度の機械翻訳であっ ても、専門家による翻訳のような正確性は確保されません。シスコは、これら翻訳の正確性につ いて法的責任を負いません。原典である英語版(リンクからアクセス可能)もあわせて参照する ことを推奨します。